# Operating Instructions GMS800 FIDOR / FIDOR I

Hydrocarbon Analyzer (FID) for Continuous Flue Gas Monitoring

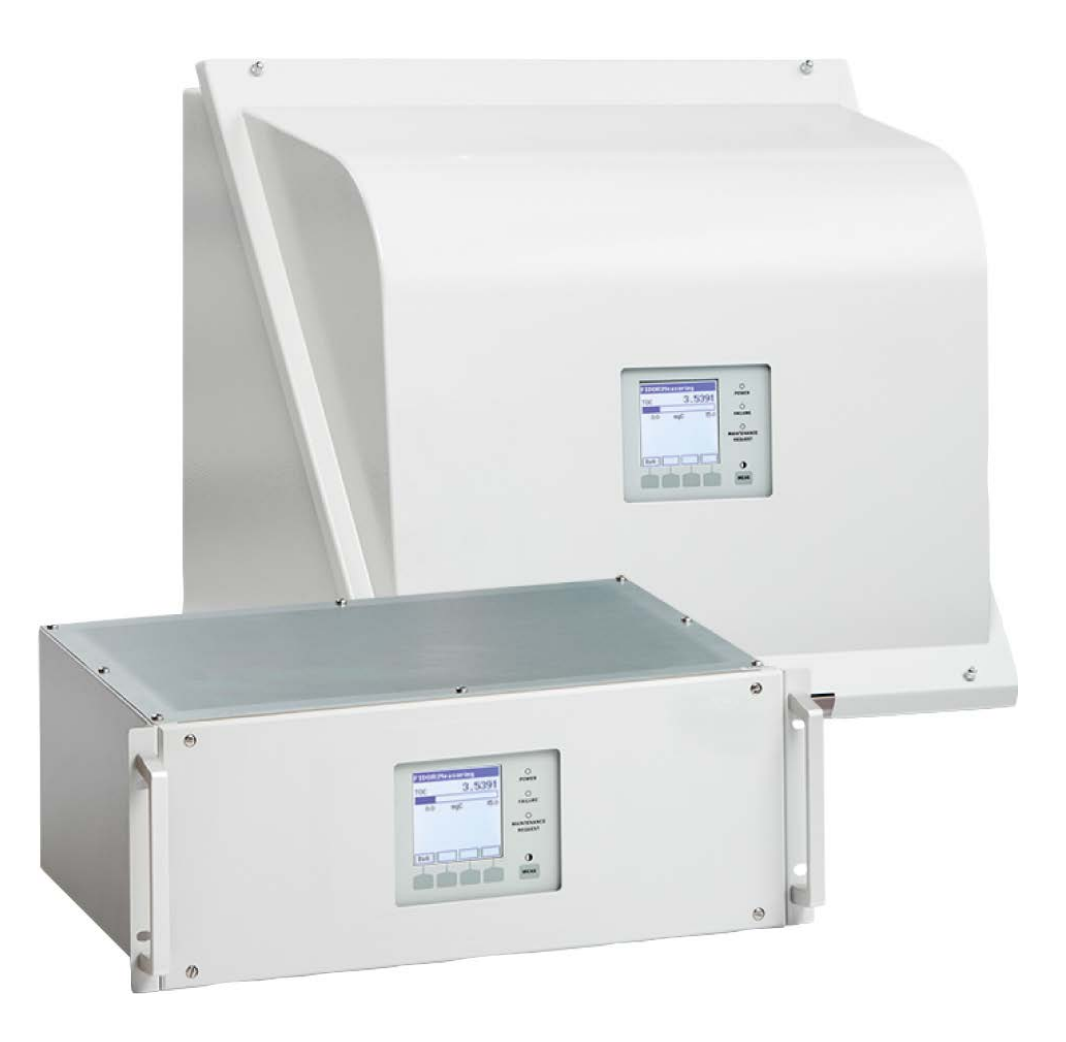

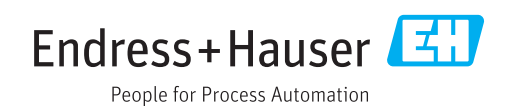

#### **Described Product**

Product name: GMS800 FIDOR GMS800 FIDOR I

Variants

GMS810 enclosure GMS811 enclosure GMS840 enclosure

#### Manufacturer

Endress+Hauser SICK GmbH+Co. KG Bergener Ring 27 01458 Ottendorf-Okrilla Germany

#### Legal information

This work is protected by copyright. All rights derived from the copyright shall be reserved for Endress+Hauser SICK GmbH+Co. KG. Reproduction of this document or parts of this document is only permissible within the limits of the legal determination of Copyright Law. Any modification, shortening or translation of this document is prohibited without the express written permission of Endress+Hauser SICK GmbH+Co. KG. The trademarks stated in this document are the property of their respective owner.

© Endress+Hauser SICK GmbH+Co. KG. All rights reserved.

#### **Original Document**

This document is an original document of Endress+Hauser SICK GmbH+Co. KG.

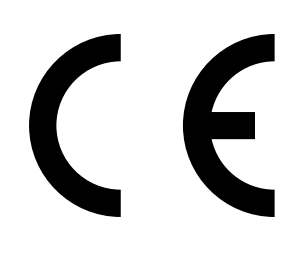

OPERATING INSTRUCTIONS 8029900/AE00/V3-0/2017-02

# Contents

| 1 | Abo  | ut this d | locument.             |                                                      | 8  |
|---|------|-----------|-----------------------|------------------------------------------------------|----|
|   | 1.1  | Functio   | n of this doo         | ument                                                | 8  |
|   | 1.2  | Scope of  | of applicatio         | n                                                    | 8  |
|   | 1.3  | Target g  | groups                |                                                      | 8  |
|   | 1.4  | Further   | information           |                                                      | 8  |
|   | 1.5  | Data in   | tegrity               |                                                      | 9  |
|   | 1.6  | Symbol    | s and docun           | nent conventions                                     | 9  |
|   |      | 1.6.1     | Warning I             | evels and signal words                               | 9  |
|   |      | 1.6.2     | Informatio            | on symbols                                           | 9  |
| 2 | For  | your saf  | ety                   |                                                      | 10 |
|   | 2.1  | Main op   | perating info         | rmation                                              | 10 |
|   | 2.2  | Warning   | g informatio          | n on the device                                      | 11 |
|   | 2.3  | Intende   | ed use                |                                                      | 12 |
|   |      | 2.3.1     | Purpose of            | of the device                                        | 12 |
|   |      | 2.3.2     | Installatio           | n location                                           | 12 |
|   | 2.4  | Respon    | sibility of us        | er                                                   | 12 |
| 3 | Proc | duct des  | cription              |                                                      | 13 |
|   | 3.1  | Product   | t identificatio       | on                                                   | 13 |
|   | 3.2  | Product   | t characteris         | tics                                                 | 13 |
|   |      | 3.2.1     | Measurin              | g principle                                          | 13 |
|   |      | 3.2.2     | Device ve             | rsions                                               | 14 |
|   |      |           | 3.2.2.1               | GMS810 FIDOR                                         | 14 |
|   |      |           | 3.2.2.2               | GMS811 FIDOR                                         | 14 |
|   |      |           | 3.2.2.3               | GMS840 FIDOR                                         | 14 |
|   |      | 3.2.3     | Feeding p             | urge gas to the enclosure                            | 15 |
|   |      | 3.2.4     | Hydrogen<br>(accessor | shutoff: Pneumatic supply fitting GMS840 FIDOR<br>y) | 15 |
|   | 3.3  | Method    | l of operatio         | n                                                    | 15 |
|   |      | 3.3.1     | Functiona             | I units                                              | 15 |
|   |      | 3.3.2     | Operation             | : Concept                                            | 16 |
|   |      | 3.3.3     | GMS800                | Operating Unit (Option)                              | 17 |
|   |      | 3.3.4     | SOPAS ET              | Option)                                              | 17 |
|   | 3.4  | Interfac  | es                    |                                                      | 18 |
|   | 3.5  | GMS80     | 0 FIDOR gas           | s flow plan                                          | 19 |
|   | 3.6  | Informa   | ation on ope          | rating gases                                         | 20 |
|   |      | 3.6.1     | Instrumer             | nt air                                               | 20 |
|   |      | 3.6.2     | Combusti              | on air (separately)                                  | 20 |
|   |      | 3.6.3     | Fuel gas.             |                                                      | 20 |
|   |      | 3.6.4     | Test gas.             |                                                      | 20 |
|   | 3.7  | Sample    | e gas filter          |                                                      | 20 |
|   |      | 3.7.1     | Enclosure             | purging GMS840                                       | 20 |

|   | 3.8   | Internal                | catalyst (GM  | MS800 FIDOR I)                              | 21 |
|---|-------|-------------------------|---------------|---------------------------------------------|----|
|   |       | 3.8.1                   | Function of   | of the internal catalyst                    | 21 |
|   |       | 3.8.2                   | GMS800        | FIDOR I gas flow plan                       | 22 |
|   |       | 3.8.3                   | Options w     | ith internal catalyst                       | 23 |
|   |       | 3.8.4                   | Informatio    | on on the function of the internal catalyst | 23 |
| 4 | Tran  | i <mark>sport</mark> ar | nd storage    |                                             | 24 |
|   | 4.1   | Transpo                 | ort           |                                             | 24 |
|   |       | 4.1.1                   | Shipping f    | for repair                                  | 24 |
|   | 4.2   | Storage                 |               |                                             | 24 |
| 5 | Insta | allation.               |               |                                             | 25 |
|   | 5.1   | Preparir                | ng the meas   | uring location                              | 26 |
|   | 5.2   | Scope o                 | of delivery   |                                             | 26 |
|   |       | 5.2.1                   | Assembly      | (GMS810/GMS811)                             | 26 |
|   |       | 5.2.2                   | Assembly      | (GMS840)                                    | 26 |
| 6 | Elec  | trical ins              | stallation    |                                             | 27 |
|   | 6.1   | Electrica               | al connectio  | ns GMS810/GMS811                            | 28 |
|   | 6.2   | Electrica               | al connectio  | ns GMS840 FIDOR                             | 28 |
|   |       | 6.2.1                   | Opening t     | he enclosure                                | 29 |
|   |       |                         | 6.2.1.1       | Connecting the power connection             | 30 |
|   |       | 6.2.2                   | Connectin     | g the signal connections (as required)      | 31 |
|   |       |                         | 6.2.2.1       | Signal connections                          | 32 |
|   | 6.3   | Connect                 | tion for heat | ed sample gas line - GMS810/GMS811          | 34 |
|   | 6.4   | CAN bus                 | s/RS485 (M    | odbus) - GMS810/GMS811                      | 34 |
|   | 6.5   | Modbus                  | - GMS840.     |                                             | 34 |
|   | 6.6   | Etherne                 | t interface   |                                             | 35 |
|   |       | 6.6.1                   | GMS810/       | 'GMS811                                     | 35 |
|   |       | 6.6.2                   | GMS840.       |                                             | 35 |
|   | 6.7   | Connect                 | tion GMS80    | 0 Operating Unit - GMS810/GMS811            | 35 |
|   | 6.8   | Connect                 | ting the pow  | er supply to the FIDOR - GMS810/811         | 35 |
|   |       |                         |               |                                             |    |

| 7 | Star | t-up       |               |                                                  | .36 |
|---|------|------------|---------------|--------------------------------------------------|-----|
|   | 7.1  | Safety in  | formation for | or commissioning                                 | 36  |
|   | 7.2  | Preparat   | ion           | -                                                | 37  |
|   |      | 7.2.1      | Check         |                                                  | 37  |
|   |      | 7.2.2      | Procedure     |                                                  | 37  |
|   |      | 7.2.3      | Gas conne     | ections (GMS810/GMS811)                          | 37  |
|   |      | 7.2.4      | Gas conne     | ections (GMS840)                                 | 38  |
|   |      |            | 7.2.4.1       | Connecting the instrument air                    | 38  |
|   |      |            | 7.2.4.2       | Connecting the combustion air                    | 38  |
|   |      |            | 7.2.4.3       | Connecting the fuel gas (hydrogen)               | 39  |
|   |      |            | 7.2.4.4       | Connecting the test gas                          | 39  |
|   |      |            | 7.2.4.5       | Connecting the sample gas                        | 39  |
|   |      |            | 7.2.4.6       | Connecting the gas outlet                        | 40  |
|   |      |            | 7.2.4.7       | Installing kink protection GMS840 device version | 40  |
|   | 7.3  | Start-up.  |               |                                                  | 42  |
| • | •    |            | DOLL          |                                                  | 40  |
| 8 | Оре  | ration via | a BCU         |                                                  | .43 |
|   | 8.1  | Menus fo   | or operation  | via BCU                                          | 43  |
|   |      | 8.1.1      | Menu tree     | in BCU                                           | 43  |
|   |      |            | 8.1.1.1       | Main menu                                        | 43  |
|   |      |            | 8.1.1.2       | Adjustment- drift reset                          | 43  |
|   |      |            | 8.1.1.3       | Diagnosis                                        | 44  |
|   |      |            | 8.1.1.4       | Parameter                                        | 44  |
|   |      |            | 8.1.1.5       | Ignition                                         | 44  |

| 9  | Орег | ration via | a SOPAS      | ET                                       | 45 |
|----|------|------------|--------------|------------------------------------------|----|
|    | 9.1  | Menu tre   | ee in SOPAS  | S ET                                     | 45 |
|    | 9.2  | FIDOR m    | nenus        |                                          |    |
|    |      | 9.2.1      | Measurin     | g Display                                | 47 |
|    |      | 9.2.2      | Diagnosis    | 5                                        | 47 |
|    |      |            | 9.2.2.1      | Module state                             | 47 |
|    |      |            | 9.2.2.2      | Logbook                                  |    |
|    |      |            | 9.2.2.3      | Operating hours                          |    |
|    |      | 9.2.3      | Hardware     |                                          |    |
|    |      |            | 9.2.3.1      | Telediagnostic                           | 51 |
|    |      | 9.2.4      | Paramete     | r                                        | 55 |
|    |      |            | 9.2.4.1      | Measuring display                        | 55 |
|    |      |            | 9.2.4.2      | Measuring range                          | 55 |
|    |      |            | 9.2.4.3      | Reference gas                            | 55 |
|    |      |            | 9.2.4.4      | Sample gas                               |    |
|    |      |            | 9.2.4.5      | Sampling point                           |    |
|    |      |            | 9.2.4.6      | Gas timing                               |    |
|    |      |            | 9.2.4.7      | Application area                         | 57 |
|    |      | 9.2.5      | Adjustme     | nts and validation                       | 58 |
|    |      |            | 9.2.5.1      | Perform adjustment                       | 58 |
|    |      |            | 9.2.5.2      | Validation                               | 59 |
|    |      | 9.2.6      | Maintena     | nce                                      | 60 |
|    |      |            | 9.2.6.1      | Ignition                                 | 60 |
|    |      |            | 9.2.6.2      | Maintenance mode                         | 60 |
|    |      |            | 9.2.6.3      | Test gas                                 | 61 |
|    |      |            | 9.2.6.4      | Configurations                           | 62 |
|    |      |            | 9.2.6.5      | Restart                                  | 62 |
|    |      | 9.2.7      | Factory se   | ettings                                  | 63 |
|    |      |            | 9.2.7.1      | Identification                           | 63 |
|    |      |            | 9.2.7.2      | Options                                  | 63 |
|    |      |            | 9.2.7.3      | Temperature controller (sample gas line) | 64 |
|    | 9.3  | Starting   | important of | operating sequences                      | 64 |
|    |      | 9.3.1      | Check an     | d adjustment with test gas               | 64 |
| 10 | Shut | ting dov   | vn           |                                          | 65 |
|    | 10.1 | Preparat   | tions for sh | utdown                                   | 65 |
|    | 10.2 | Shutdow    | n procedur   | e                                        | 65 |
|    | 10.3 | Disposa    | I            |                                          | 65 |

| 11 | Mair | itenance |               |                                                              | 66 |
|----|------|----------|---------------|--------------------------------------------------------------|----|
|    | 11.1 | Safety   |               |                                                              | 66 |
|    | 11.2 | Mainten  | ance interva  | ıls                                                          | 66 |
|    | 11.3 | Consuma  | able and we   | aring parts                                                  | 67 |
|    | 11.4 | Cleaning | the enclosi   | Jre                                                          | 67 |
|    |      | 11.4.1   | Replacing     | the sample gas filter (GMS810/811 FIDOR)                     | 67 |
|    |      |          | 11.4.1.1      | Remove the sample gas filter                                 | 67 |
|    |      |          | 11.4.1.2      | Install the sample gas filter                                | 67 |
|    |      |          | 11.4.1.3      | Installing kink protection GMS810 / GMS811<br>device version | 68 |
| 12 | Trou | bleshoot | ting          |                                                              | 69 |
|    | 12.1 | Safety   |               |                                                              | 69 |
|    | 12.2 | Replace  | ment of fuse  | es                                                           | 69 |
|    |      | 12.2.1   | Power fuse    |                                                              | 69 |
|    |      |          | 12.2.1.1      | GMS810/GMS811                                                | 69 |
|    |      |          | 12.2.1.2      | GMS840                                                       | 69 |
|    | 12.3 | Blinking | measuring     | display and yellow LED                                       | 70 |
|    | 12.4 | Failure  |               |                                                              | 70 |
|    | 12.5 | Flame do | oes not ignit | e/does not burn                                              | 70 |
|    | 12.6 | Error me | ssages        |                                                              | 71 |
| 13 | Tech | nical do | cumentat      | ion                                                          | 74 |
|    | 13.1 | Approval | s             |                                                              | 74 |
|    |      | 13.1.1   | Compliand     | e                                                            | 74 |
|    |      | 13.1.2   | Electrical p  | protection                                                   | 74 |
|    | 13.2 | Dimensi  | ons (GMS81    | .0/GMS811)                                                   | 75 |
|    |      | 13.2.1   | Gas inlet/    | gas outlet on the side (optional)                            | 76 |
|    |      | 13.2.2   | GMS800 (      | Operating Unit (external, optional)                          | 76 |
|    | 13.3 | Dimensi  | ons (GMS84    | 0)                                                           | 77 |
|    |      | 13.3.1   | Dimensior     | s (all units of measurement in mm)                           | 77 |
|    |      | 13.3.2   | Connectio     | ns (signal, gas and power connections)                       | 79 |
|    | 13.4 | Technica | al data       |                                                              | 80 |

## **1** About this document

#### **1.1** Function of this document

These Operating Instructions describe:

- System components
- Start-up
- Operation
- Maintenance work required for reliable operation
- Troubleshooting

#### **1.2** Scope of application

These Operating Instructions are only valid for the measuring device, see "Product identification", page 13.

They are not valid for any other gas measuring devices from Endress+Hauser.

The standards referred to in these Operating Instructions are to be observed in the respective valid version.

#### **1.3** Target groups

This Manual is intended for persons transporting, assembling, installing and maintaining the device as well as putting it into and out of operation.

#### Operation

The device may only be operated by persons who can assess the tasks given and recognize the hazards involved. The technical prerequisites for this are:

- Device-relevant training
- Knowledge of relevant regulations

#### Installation and maintenance

Skilled technicians may be required at certain times during installation and maintenance.

Please observe the information at the beginning of the respective Sections.

#### **1.4** Further information

#### Instructions delivered with the System Documentation

- Addendum to Operating Instructions Basic Control Unit (BCU) for the GMS800 Series.
- Addendum to Operating Instructions I/O module GMS800 Series
- Technical Information Basic Control Unit (BCU) for the GMS800 Series: Operation with SOPAS ET

#### 1.5 Data integrity

Endress+Hauser SICK GmbH+Co. KG uses standardized data interfaces such as standard IP technology, in its products. The focus here is on product availability and features.

Endress+Hauser SICK GmbH+Co. KG always assumes that the customer is responsible for the integrity and confidentiality of data and rights involved in connection with using the products.

In all cases, the customer is responsible for the implementation of safety measures suitable for the respective situation, e.g., network separation, firewalls, virus protection and patch management.

#### 1.6 Symbols and document conventions

# Symbol Significance Image: Mazard (general) Image: Mazard by high temperature Image: Mazard by electrical voltage Image: Mazard by electrical voltage Image: Mazard by explosive substances/mixtures Image: Mazard by explosive substances/mixtures Image: Mazard by noxious substances Image: Mazard for the environment/nature/organic life

#### Warning symbols

#### 1.6.1 Warning levels and signal words

#### DANGER

Risk or hazardous situation which will result in severe personal injury or death. **WARNING** Risk or hazardous situation which *could* result in severe personal injury or death. **CAUTION** Hazard or unsafe practice which *could* result in less severe or minor injuries. *NOTICE* Hazard which *could* result in property damage.

#### 1.6.2 Information symbols

| Symbol | Significance                                                |
|--------|-------------------------------------------------------------|
| !      | Important technical information for this product            |
| 4      | Important information on electrical or electronic functions |

## 2 For your safety

#### 2.1 Main operating information

- Read and observe these Operating Instructions.
- Observe all safety instructions.
- If anything is not clear: Please contact Endress+Hauser Customer Service.
- Basis of this Manual is the delivery of the device according to the preceding project planning (e.g., based on the Endress+Hauser application questionnaire) and the relevant delivery state of the device, see delivered system documentation.
  - Contact Endress+Hauser Customer Service if you are not sure whether the device corresponds to the state defined during project planning or to the delivered system documentation.
- Use the device only as described in "Intended use". The manufacturer bears no responsibility for any other use.
- Carry out the specified maintenance work.
- Do not attempt any work on or repairs to the device unless described in this Manual.
- Do not remove, add or modify any components to or on the device unless described and specified in the official manufacturer information.
  - Failure to observe these precautions could result in:
  - Voiding the manufacturer's warranty.
  - Causing the device to become dangerous.

#### Dangerous sample gases

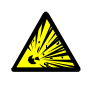

WARNING: Risk of explosion when using ignitable or combustible gases In an error case, FIDOR can produce ignitable exhaust gas.

• Do not use the FIDOR for measuring ignitable or combustible gases.

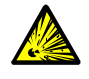

- WARNING: Hazards through ignitable or combustible gases
- Do not use the gas analyzer
  - to measure ignitable or combustible gases/gas mixtures
  - to measure gases/gas mixtures that can create an explosive gas mixture together with air.

Exception: The device version is specified for such use.

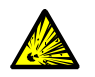

#### WARNING: Risk of explosion due to leaky lines

- The FIDOR is supplied with hydrogen. Risk of explosions due to leaky lines.
- ► GMS840 device version: Always install an active enclosure purging.
- Do not operate the FIDOR in closed rooms
  - OR
- install a hydrogen sensor (H<sub>2</sub>-Sensor) (< 25% LEL).</li>
- Limit hydrogen to 200 ml/min.

#### **Protection from liquids**

NOTE: Risk of damage to the device through condensation

Liquid in the device can damage the gas analyzer.

Prevent condensation in the sample gas path of the gas analyzer.

#### Grounding metallic gas feeds

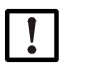

NOTE: Risk of damage to the device through non-existing grounding of the gas feeds

Metallic gas feeds not grounded can damage/ruin the device through electronic discharges.

Ensure all metallic gas feeds are grounded in accordance with regulations.

#### 2.2 Warning information on the device

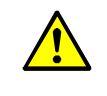

WARNING: Observe warning information on the device

Warnings can be found on the device.

Read and observe the information in these Operating Instructions for the respective warning.

Fig. 1: Warning information on device GMS810/811 FIDOR

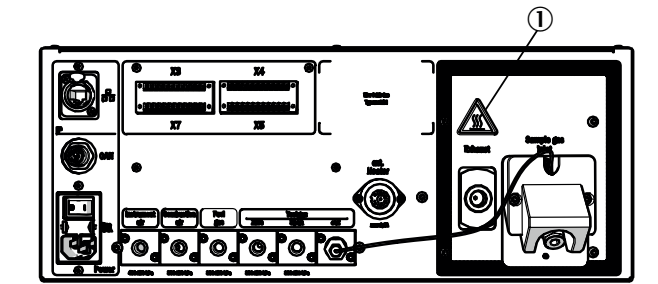

Fig. 2: Warning information on device GMS840 FIDOR

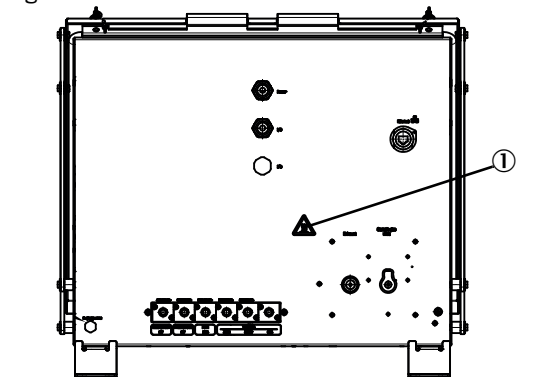

0 Warning information: Hot surface, temperature < 180 °C.

Fig. 3: Example: Type plate on device GMS8xx FIDOR

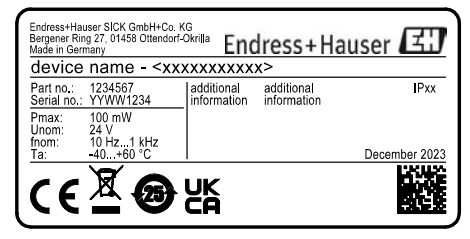

#### 2.3 Intended use

#### 2.3.1 Purpose of the device

FIDOR is a total hydrocarbon analyzer (FID) for continuous measurement of the total concentration of organically bound carbon. The sample gas is extracted at the sampling point and fed through the analysis system (extractive measurement). The devices are tested for suitability according to DIN EN 15267 for continuous monitoring of emissions of organically bound carbon according to:

- 13th BImSchv (FICA) and TI Air
- 17th BImSchv (FICA)

#### 2.3.2 Installation location

The operating unit and analyzer unit are generally designed for indoor operation.

These devices should not be exposed to direct atmospheric influences (wind, rain, sun). Such influences can damage the devices and negatively affect the measuring accuracy.

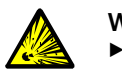

WARNING: Explosion hazard in potentially explosive atmospheres
 Do not use the device in potentially explosive atmospheres.

#### 2.4 Responsibility of user

#### Intended users for FIDOR

The device may only be operated by qualified persons who, based on their device-specific training and knowledge as well as knowledge of the relevant regulations, can assess the tasks given and recognize the hazards involved.

#### Correct use

- Use the device only as described in these Operating Instructions. The manufacturer bears no responsibility for any other use.
- Carry out the specified maintenance work.
- Do not remove, add or modify any components to or on the device unless described and specified in the official manufacturer information.
  - Failure to observe these precautions could result in:
  - Voiding the manufacturer's warranty.
  - Causing the device to become dangerous.

#### Special local requirements

In addition to these Operating Instructions, follow all local laws, technical rules and company-internal operating directives applicable at the respective installation location of the device.

#### **Read the Operating Instructions**

- Read and observe these Operating Instructions.
- Observe all safety instructions.
- If anything is not clear: Contact Endress+Hauser Customer Service.

#### Retention of documents

These Operating Instructions and the System Documentation must be:

- Available for reference.
- Passed on to new owners.

# 3 Product description

#### 3.1 Product identification

| Product name   | GMS810/811 FIDOR / FIDOR I and GMS840 FIDOR / FIDOR I                                                      |
|----------------|----------------------------------------------------------------------------------------------------|
| Device version | <ul> <li>GMS810 FIDOR / FIDOR I</li> <li>GMS811 FIDOR / FIDOR I</li> <li>GMS840 FIDOR / FIDOR I</li> </ul> |
| Manufacturer   | Endress+Hauser SICK GmbH+Co. KG<br>Bergener Ring 27 · 01458 Ottendorf-Okrilla · Germany                    |
| Type plates    | On the right, bottom, outer side of the enclosure.                                                         |

"FIDOR" stands for "FIDOR / FIDOR I" in these Operating Instructions.

#### 3.2 Product characteristics

+i

GMS800 FIDOR are hydrocarbon analyzers for continuous monitoring of flue gases in industrial combustion plants (emission measuring system).

The device operates in extractive mode, i.e. the measured gas is withdrawn from the gas duct using a gas sampling probe and fed to the analysis system via a (heated) line.

#### 3.2.1 Measuring principle

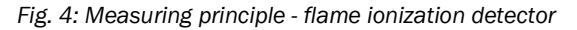

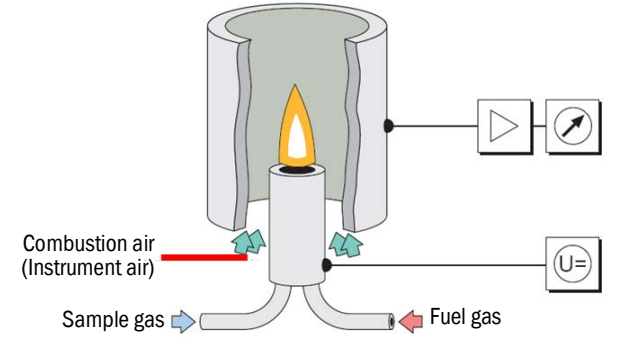

- The FIDOR uses a flame ionization detector (FID) for measuring the hydrocarbons.
- A hydrogen flame fed with fuel gas and combustion air burns in the FID in an electrical field. The sample gas is routed into this flame.
- The hydrocarbons contained in the sample gas are split; the produced hydrocarbon fragments are ionized. A stream of ions forms in the electric field and this electrical stream is measured.
- The measuring signal is proportional to the number of the listed, non-oxidized hydrocarbon atoms. Hydrocarbon atoms which are already oxidized are only partially detected. CO and CO<sub>2</sub> are ineffective.
- The quantitative correlation between the measurement signal and the hydrocarbon concentration in the sample gas is determined by performing reference measurements with test gases which do not contain any hydrocarbons (zero gas) and/or of which the hydrocarbon concentration is known exactly (reference gas – e.g. 80 ppm propane in air).
- Only a small portion of the sample gas is burnt for analysis. The major portion is diluted with the instrument air and combustion air, and routed outside via the exhaust gas line.

#### 3.2.2 Device versions

FIDOR and FIDOR I have an enclosure that can be fitted in a 19" rack or a suitable outer housing. The GMS800 variants comprise the following enclosure versions:

- GMS810: 19" enclosure with integrated control panel (BCU).
- GMS811: 19" enclosure without integrated control panel.
- GMS840: GMS840 enclosure with integrated control panel (BCU).

#### 3.2.2.1 GMS810 FIDOR

GMS810 FIDOR: In 19" enclosure with integrated control panel (BCU).

Fig. 5: View GMS810 FIDOR

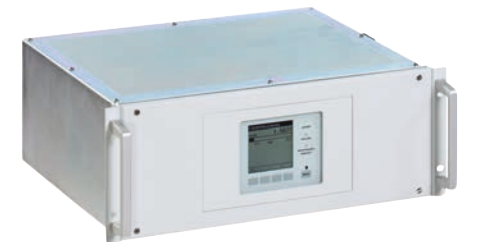

GMS810 FIDOR is operated via the internal BCU.

#### 3.2.2.2 GMS811 FIDOR

FIDOR in 19" enclosure without integrated control panel.

Fig. 6: 43

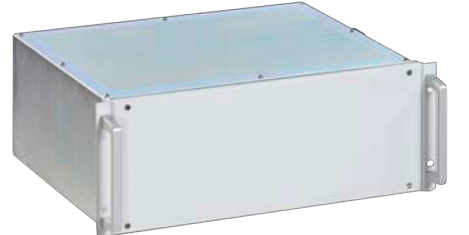

View GMS811 FIDOR

GMS811 FIDOR does not have an internal operator panel. Operation, see "Operation: Concept", page 16.

#### 3.2.2.3 GMS840 FIDOR

Fig. 7: View GMS840 FIDOR

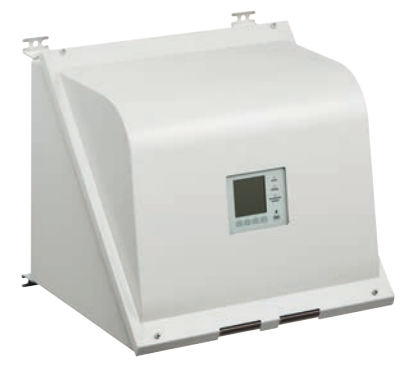

GMS840 FIDOR is operated via the internal BCU.

#### 3.2.3 Feeding purge gas to the enclosure

Feed the desired purge gas through the enclosure via the purge gas connections, see "Dimensions (GMS840)", page 77.

#### 3.2.4 Hydrogen shutoff: Pneumatic supply fitting GMS840 FIDOR (accessory)

If the instrument air pressure drops to < 2 bar, the hydrogen shutoff interrupts the hydrogen feed to the enclosure GMS840 FIDOR.

#### 3.3 Method of operation

The FIDOR operates independently.

- Automatic ignition of the flame and regulation of the operating pressures.
- Automatic start-up.
- The operational states are signaled by status signals.
- The FIDOR signals an uncertain operational state with status indicators. The FIDOR remains in Measuring mode.
- Should a malfunction occur, the FIDOR switches automatically to "Failure". The heated line and the sample gas path in the FIDOR are automatically purged with zero gas in this state.

FIDOR measures the total of all hydrocarbons. Measurement is not component-specific. The measurement signal is proportional to the number of organically bound C atoms of the hydrocarbons in the sample gas. A different sensitivity to the hydrocarbon atoms is reflected by the response factor.

Electronic pressure regulators keep the sample gas inlet and outlet pressure constant. The combustion air and the fuel gas are also regulated to constant flows with electronic controllers.

The sample gas is suctioned in with an ejector pump.

When FIDOR is switched on: The pressures are regulated after the nominal temperatures have been reached. Combustion air and hydrogen are then regulated and the flame ignited.

#### 3.3.1 Functional units

FIDOR contains the following independent functional units:

- GMS810/811 and GMS840 FIDOR: The "Basic Control Unit" (BCU) which manages the FID and includes the control panel.
- The FID for analyzing the measured component

#### Functions of the Basic Control Unit (BCU)

• As higher level control unit, the BCU itself provides the operator panel to operate the FIDOR.

#### Functions of the FID analyzer

• The FID records measured values.

#### 3.3.2 Operation: Concept

Fig. 8: Operating concept

#### GMS840 FIDOR [1]

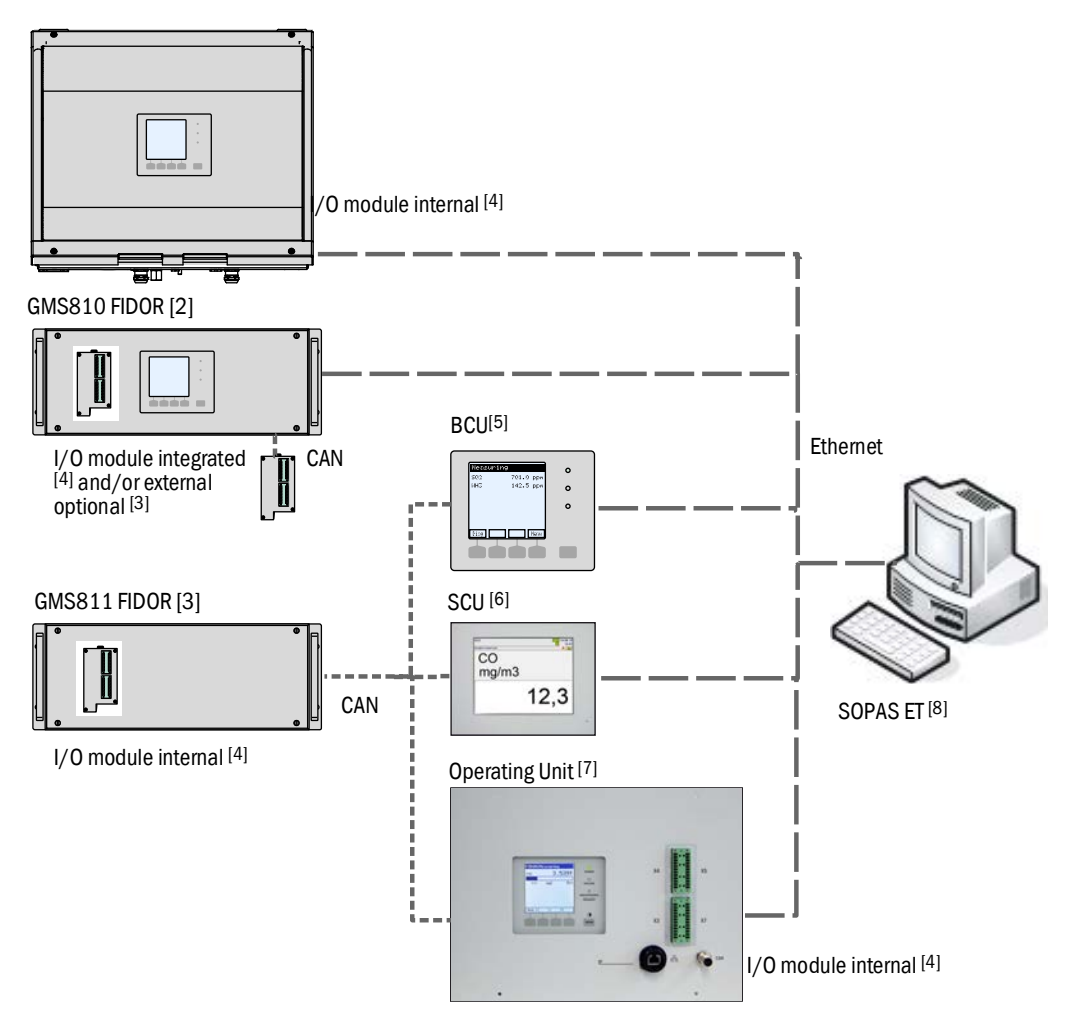

|        | Device                           | Associated Operating Instructions                                                                                | Contents of the Operating Instructions                                                                                                    |
|--------|----------------------------------|----------------------------------------------------------------------------------------------------|----------------------------------------------------------------------------------------------------|
| 1      | GMS840                           | - This Manual                                                                                                    | <ul> <li>Enclosure description GMS840</li> </ul>                                                                                                    |
| 2<br>3 | GMS800 FIDOR /<br>GMS800 FIDOR I | - This Manual                                                                                                    | <ul> <li>Description of the GMS800 FIDOR</li> <li>Operating the GMS800 FIDOR via SCU/SOPAS ET</li> <li>Operating the GMS800 FIDOR via BCU: See BCU and this<br/>Manual, see "Operation via BCU", page 43.</li> </ul> |
| 4      | I/O module                       | <ul> <li>Addendum to Operating Instruc-<br/>tions "Control Panel GMS800 I/O<br/>module GMS800 Series"</li> </ul> | <ul> <li>Hardware description of the I/O modules</li> </ul>                                                                                                    |
| 5      | BCU                              | <ul> <li>Addendum to Operating Instruc-<br/>tions "Basic Control Unit (BCU)<br/>GMS800 Series"</li> </ul>        | <ul> <li>Operation and parameter settings of the FIDOR via the BCU</li> <li>Parameter settings of the I/O modules</li> </ul>                                                                                         |
| 6      | SCU                              | <ul> <li>Operating Instructions SCU</li> </ul>                                                                   | <ul> <li>Operation and parameter settings of analyzers</li> <li>GMS800 FIDOR special functions: See this Manual (for<br/>SOPAS ET, see "Operation via SOPAS ET", page 45)</li> </ul>                                 |

|   | Device                           | Associated Operating Instructions                | Contents of the Operating Instructions                                                                                                    |
|---|----------------------------------|--------------------------------------------------|----------------------------------------------------------------------------------------------------|
| 7 | Operating Unit<br>(external BCU) | <ul><li>See BCU</li><li>See I/O module</li></ul> | <ul><li>See BCU</li><li>See I/O module</li></ul>                                                                                                    |
| 8 | SOPAS ET                         | <ul> <li>Help menus of SOPAS ET</li> </ul>       | <ul> <li>Operation and parameter settings of analyzers via<br/>SOPAS ET</li> <li>GMS800 FIDOR special functions: See this Manual (see<br/>"Operation via SOPAS ET", page 45)</li> <li>If via BCU: Technical Information Basic Control Unit (BCU)<br/>GMS800 Series: Operation with SOPAS ET</li> </ul> |

#### 3.3.3 GMS800 Operating Unit (Option)

The "GMS800 Operating Unit" is an external BCU with internal signal connections (internal I/O module).

Fig. 9: External GMS800 Operating Unit

| 21001570 + Lon Log<br>TOC 3.5391<br>00 spc 20<br>ToC spc 20 | X4 | x5       |
|-------------------------------------------------------------|----|----------|
|                                                             | X3 | х7       |
| P                                                           | -0 | 58 6 CAN |

+1 Operation corresponds to the internal BCU, see "GMS810 FIDOR", page 14. Signal connections, see "Signal connections", page 32 and "Connection GMS800 Operating Unit - GMS810/GMS811", page 35.

#### 3.3.4 SOPAS ET (Option)

+ Operation of the FIDOR via SOPAS ET, see "Operation via SOPAS ET", page 45.

The **S**ICK **O**pen **P**ortal for **A**pplications and **S**ystems (SOPAS) is an engineering tool for communication with analyzers and sensors.

SOPAS is based on the following techniques:

- Device communication via Ethernet (TCP/IP)
- A common engineering tool for the various product lines
- Universal device description file as the data source for all relevant device data and parameters required for communication and display.

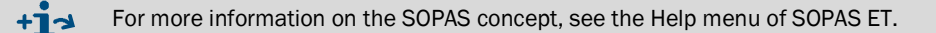

#### 3.4 Interfaces

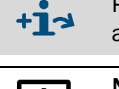

Position of the interface connections, see "Dimensions (GMS810/GMS811)", page 75 and "Dimensions (GMS840)", page 77.

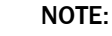

Signals connected to interfaces shall be low voltage (Max. 30 V AC or 60 V DC), derived from a secondary circuit, double or reinforced insulated from the main power supply, e.g. a "SELV" circuit compliant with IEC 60950-1.

#### Ethernet

A PC can be connected to the Ethernet interface (network connection). The "SOPAS ET" application program supports digital communication with the GMS800 FIDOR.

Application options with "SOPAS ET":

- Measured value and status inquiries
- Remote control
- Configuration
- Diagnosis
- Setting the internal configuration

#### CAN bus

External System modules can be connected to the CANopen interfaces.

#### RS485

Several GMS800 can be interconnected to one system via the RS485 connections.

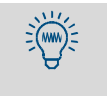

The Basic Control Unit (BCU) also uses the RS485 interface for the Modbus ( $\rightarrow$  Technical Information for the Basic Control Unit (BCU) for the GMS800 series: Operation with SOPAS ET).

#### Analog and digital interfaces (depending on version)

The analog and digital interfaces are part of the GMS800 I/O module. The GMS800 I/O module can be optionally installed in the rear cover of the 19" enclosure or be connected externally using the CAN bus, see "Addendum to Operating Instructions GMS800 I/O Module for the GMS800 series".

The parameters of the GMS800 I/O module are set via BCU or SCU, see "Operation: Concept", page 16.

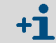

There is only one I/O module for the product variant GMS840.

#### 3.5 GMS800 FIDOR gas flow plan

Fig. 10: Gas flow plan (FIDOR without catalyst)

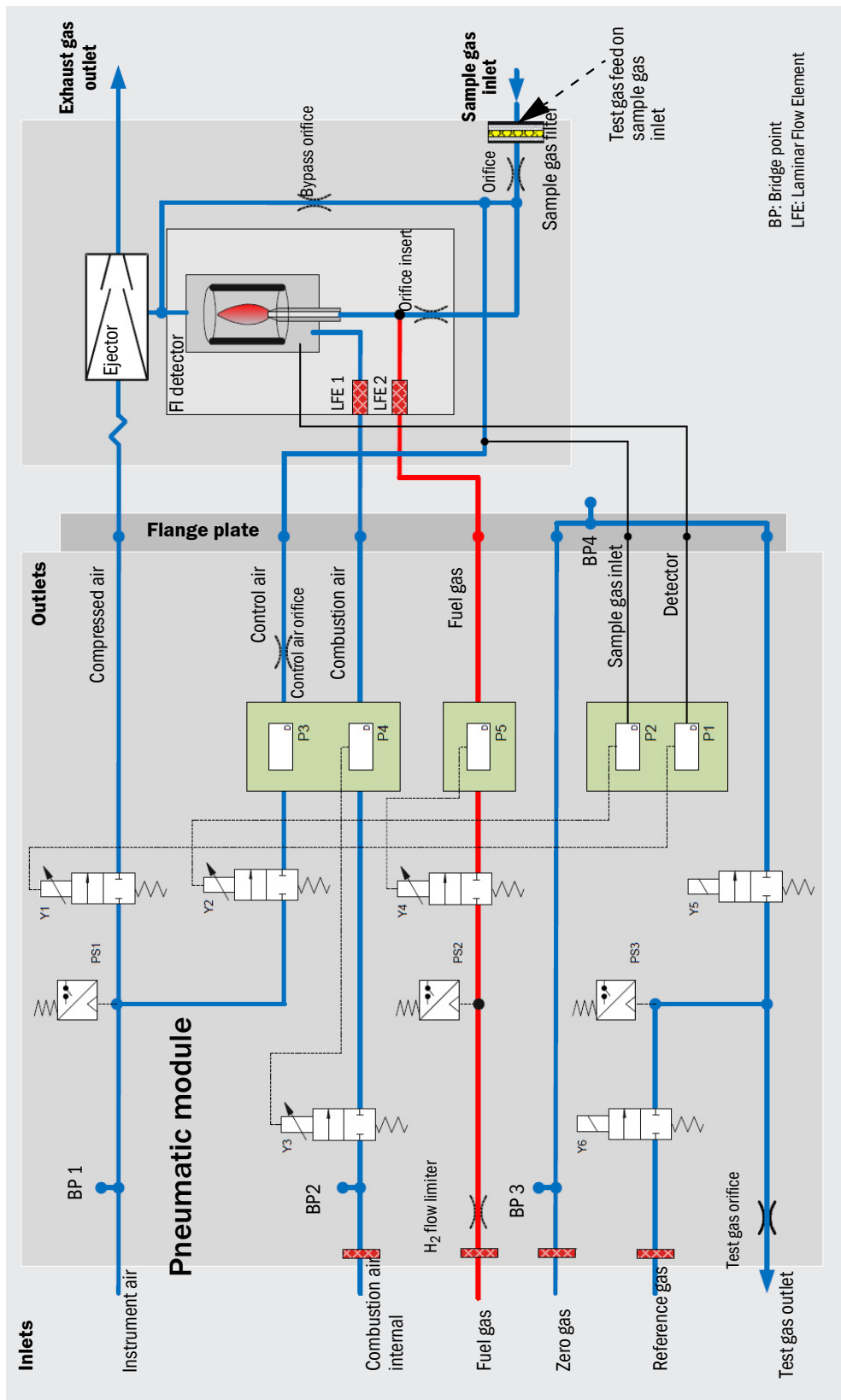

#### 3.6 Information on operating gases

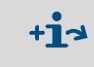

This Section contains general information on operating gases. Quality of operating gases, see "Gas supply (all specifications valid for FIDOR device versions GMS810/811/840)", page 82.

#### 3.6.1 Instrument air

The instrument air is used as:

- Induction air for the ejector
- Control air for pressure control
- Combustion air for the FID (depending on the application)
- Purge gas (GMS840)
- Zero gas (depending on the application)

#### 3.6.2 Combustion air (separately)

Separate combustion air is needed when the instrument air is not suitable as combustion air (depending on the application).

Usually, the separate combustion air comes from the internal catalyst of the FIDOR I or an external catalyst.

#### 3.6.3 Fuel gas

• Hydrogen (limited)

#### 3.6.4 Test gas

- Zero gas.
  - Depending on the application:
  - Instrument air
  - Air from internal (FIDOR) or external catalyst
  - Nitrogen
- Reference gas:
  - Recommendation: Propane in synthetic air.
  - Concentration: approx. 75% of full scale value.

#### 3.7 Sample gas filter

The FIDOR has an internal sample gas filter.

- Material: Sintered metal (CrNi steel)
- Pore size: 20 µm

#### 3.7.1 Enclosure purging GMS840

• Purge gas, instrument air

#### 3.8 Internal catalyst (GMS800 FIDOR I)

#### 3.8.1 Function of the internal catalyst

An integrated thermal catalyst is used to condition the combustion air and zero gas in the FIDOR I. The catalyst oxidizes the organic compounds, including methane, in the instrument air to carbon dioxide and water.

The catalyst temperature is controlled electronically and set at the factory to 380 °C.

#### GMS800 FIDOR I gas flow plan 3.8.2

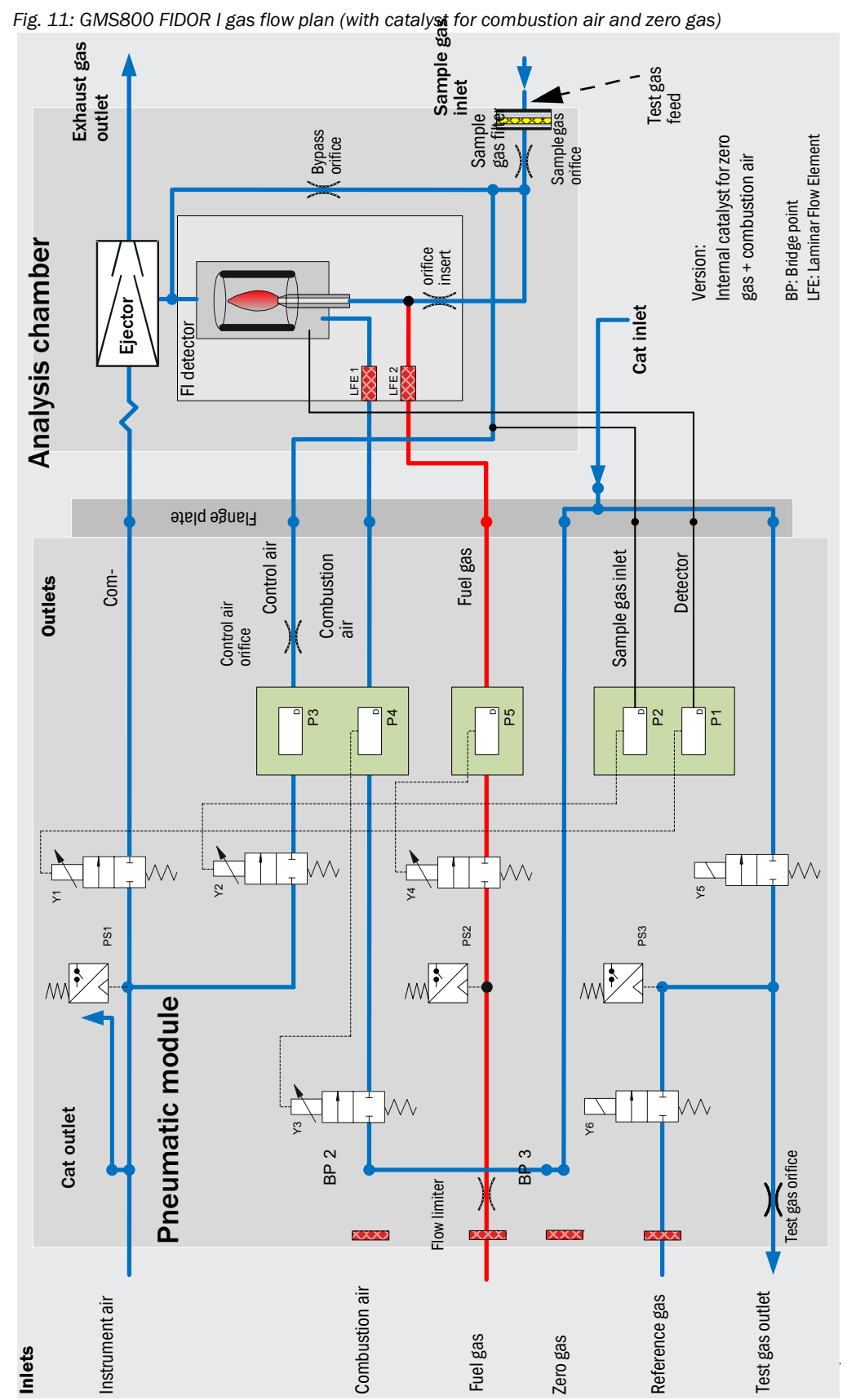

OPERATING INSTRUCTIONS

8029900/AE00/V3-0/2017-02

#### 3.8.3 Options with internal catalyst

FIDOR I provides the following options for conditioning the connected instrument air:

- Conditioning the combustion air
- Conditioning the combustion air and zero gas

#### 3.8.4 Information on the function of the internal catalyst

- The maximum inlet concentration must be less than 100 ppm (CnHm).
- The outlet concentration is less than 0.1 ppm (CnHm).
- The catalyst is maintenance-free.
- The electrical connection of an external sample gas line is not required when using an internal catalyst, see "Connection for heated sample gas line - GMS810/GMS811", page 34.

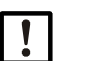

#### NOTE:

Quality of operating gases, see "Gas supply (all specifications valid for FIDOR device versions GMS810/811/840)", page 82.

## 4 Transport and storage

#### 4.1 Transport

- ► Use the original packaging for transport whenever possible.
- A transport container with adequate stability can also be used. Use padding to protect the device against jolts and vibration and to fix the device securely in the transport container. Make sure there is adequate clearance from the sides of the transport container.

#### 4.1.1 Shipping for repair

When sending the device to the factory or a Service point:

Please enclose the following information so that the device can be repaired as quickly as possible:

- An error description, as precise as possible (meaningful keywords suffice)
- For unclear malfunctions: A short description of the operating conditions and installations (connected devices etc.)
- If shipping was agreed with the manufacturer: The contact person at the manufacturer's who is informed about the matter.
- A contact person in the user's plant (for possible callbacks).

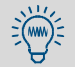

Please also send information even when the matter has already been discussed in detail with an employee of the manufacturer.

#### 4.2 Storage

- When the GMS800 FIDOR has been separated from gas lines: Close off the GMS800 FIDOR gas connections (with sealing plugs, if necessary with adhesive tape) to protect against moisture, dust or dirt penetrating the internal gas path.
- Close off open electrical connections dust-tight, e.g. with adhesive tape.
- Protect the keypad and display against sharp-edged objects. Possibly attach a suitable protective cover (e.g. made of cardboard or hard foam).
- Store in a dry, ventilated room whenever possible.
- Wrap the device up (e.g. with a plastic bag).
- When high air humidity can be expected: Include a drying agent (SilicaGel) in the packing.

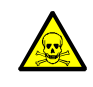

#### WARNING: Health hazards through residues

Observe all safety regulations for the sample gases used in operation when storing the device.

# 5 Installation

#### Information on installation

| ! | <ul> <li>Setting up gas supply must be carried out by qualified technicians. Prerequisites:         <ul> <li>Technical training and knowledge.</li> <li>Knowledge of the relevant regulations to be able to assess the tasks given and recognize the hazards involved.</li> </ul> </li> <li>Also follow all local laws, technical rules and company-internal operating directives applicable at the respective installation location of the device.</li> </ul>                                                                                                    |
|---|----------------------------------------------------------------------------------------------------|
| ! | Ensure that the FIDOR is suitable for your gas conditions.<br>List of components with gas contact, see "Technical data", page 80.                                                                                                    |
| ! | <ul> <li>Contaminated operating gases can corrupt the measured values and damage the analyzer unit and the catalyst.</li> <li>Observe the information on the operating gases and comply with the specifications of the operating gases, see "Information on operating gases", page 20 and see "Gas supply (all specifications valid for FIDOR device versions GMS810/811/840)", page 82.</li> <li>Ensure that the gas pipes to the FIDOR are clean: <ul> <li>Free from particles (dust, chips)</li> <li>Free from hydrocarbons (grease, oil, solvents).</li> </ul> </li> </ul>                                                                                                    |
| ! | <ul> <li>Lay the exhaust gas line in a suitable manner.</li> <li>Channel off the exhaust gas without pressure.</li> <li>Do not bend or crimp exhaust gas lines.</li> </ul>                                                                                                    |
| ! | <ul> <li>Condensate is generated in the exhaust gas line.</li> <li>Use a suitable hose line (PTFE) to run the condensate outlet into an open condensate container or a waste disposal line.</li> <li>Lay the line so that it always runs downwards.</li> <li>Keep the line opening free from any blockages or liquids.</li> <li>Protect the line from frost.</li> </ul>                                                                                                    |
|   | <ul> <li>CAUTION: Accident risk through inadequate fastening of the device</li> <li>Consider the weight of the device when selecting fastenings.</li> <li>Check the load capability/state of the wall/rack on which the device is to be fitted.</li> </ul>                                                                                                    |
|   | <ul> <li>CAUTION: Injury risk through incorrect lifting and carrying of the device</li> <li>Injuries can occur due to the weight and projecting enclosure parts when the equipment tips over or drops. Observe the following information to avoid such accidents:</li> <li>Do not use protruding parts on the enclosure to carry the equipment (apart from the wall fixture or carrying grips).</li> <li>Never lift the equipment using the open equipment door.</li> <li>Consider the equipment weight before lifting.</li> <li>Observe the regulations for protective clothing (e.g., safety shoes, non-slip gloves)</li> <li>Grip underneath the equipment as an option.</li> <li>Use a hoist or transport equipment as an option.</li> <li>Use the help of a second person when necessary.</li> <li>Secure the equipment during transport.</li> <li>Before transporting, ensure obstacles that could cause falls or collisions are cleared away.</li> </ul> |

#### 5.1 Preparing the measuring location

The operator is responsible for preparing the installation location.

- Observe ambient conditions, see page 81.
- Enclosure dimensions, see "Dimensions (GMS810/GMS811)", page 75, and "Dimensions (GMS840)", page 77
- Set up the FIDOR (in a low-vibration environment whenever possible).
- Provide a suitable installation location for the test gas cylinders. Note: Observe local regulations for the installation of gas cylinders.
- Channel off the exhaust gas without pressure.

#### 5.2 Scope of delivery

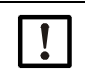

NOTE: The data of the final inspection record and the data of the order confirmation must be identical.

- Compare the data of the final inspection record against the data of the order confirmation.
- Check the scope of delivery according to the order confirmation/delivery note.

#### 5.2.1 Assembly (GMS810/GMS811)

Fit the FIDOR in a 19" rack or a suitable outer housing.

• Use rails which support the enclosure. Do not attach the FIDOR just to the front panel; otherwise it will be damaged.

If a further device is installed above the FIDOR: Leave 1 RU (rack unit) space between the devices.

#### 5.2.2 Assembly (GMS840)

| NOTE: This device is only suitable for wall mounting.                               |
|-------------------------------------------------------------------------------------|
| ► Fasten the enclosure to a wall that can safely carry the weight of the enclosure. |
|                                                                                     |

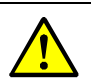

- CAUTION: Accident risk through inadequate fastening of the enclosure
- Consider the weight of the enclosure is about 20 kg.
   Make sure the wall and/or rack load capability is sufficient. Use adequate "Cavity dowels metal" with an allowable load of at least 20 kg for gypsum plasterboard walls.

# 6 Electrical installation

#### Electrical installation safety information

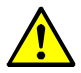

WARNING: Endangerment of electrical safety during installation and maintenance work when the power supply is not switched off

An electrical accident can occur during installation and maintenance work when the power supply to the device and/or lines is not switched off using a power isolating switch/circuit breaker.

- Before starting the work on the device, ensure the power supply can be switched off using a power isolating switch/circuit breaker in accordance with DIN EN 61010.
- Make sure the power isolating switch is easily accessible.
- An additional disconnecting device is mandatory when the power isolating switch cannot be accessed or only with difficulty after installation of the device connection.
- The power supply may only be activated again after the work or for test purposes by personnel carrying out the work under consideration of valid safety regulations.

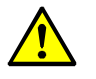

# WARNING: Endangerment of electrical safety through power cable with incorrect rating

Electrical accidents can occur when the specifications for replacement of a removable power cable have not been adequately observed.

Always observe the exact specifications in the Operating Instructions (Technical Data Section) when replacing a removable power line.

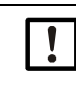

#### CAUTION: Device damage through incorrect or missing grounding

During installation and maintenance work, it must be ensured that the protective grounding to the devices and/or lines involved is effective in accordance with EN 61010-1.

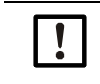

#### NOTE: Responsibility for system safety

The person setting the system up is responsible for the safety of the system in which the device is integrated.

#### 6.1 Electrical connections GMS810/GMS811

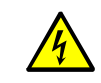

#### WARNING: Health risk by voltage

The preparation of the FIDOR may only be performed by skilled electricians who, ► based on their technical training and knowledge as well as knowledge of the relevant regulations, can assess the tasks given and recognize the hazards involved.

► The wiring system to the power source of the system must be installed and fused according to the relevant regulations.

#### Fig. 12: Electrical connections GMS811 FIDOR

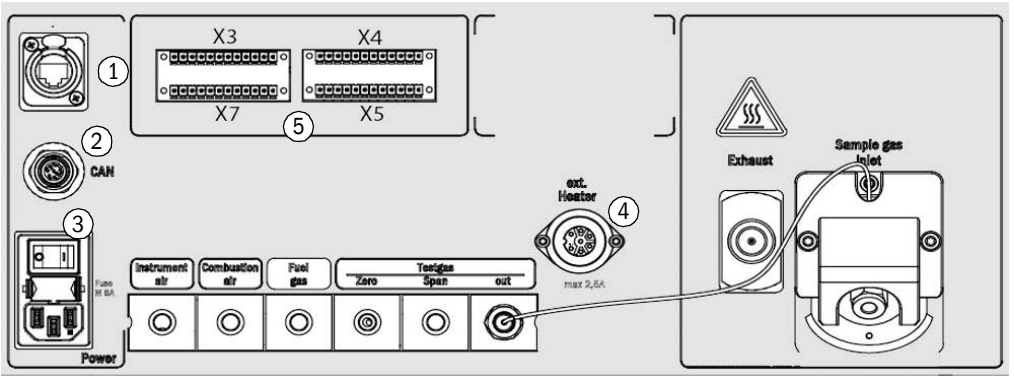

- 1 Ethernet<sup>[1]</sup>
- see "Ethernet interface", page 35

see "Signal connections", page 32

- 2 CAN-Bus,RS485 (Modus RTU)
- 3 Power connection
- 4 External heating (optional)
- 5 Signal connections
- see "Connection GMS800 Operating Unit GMS810/GMS811", page 35

see "Connecting the power supply to the FIDOR - GMS810/811", page 35

see "Connection for heated sample gas line - GMS810/GMS811", page 34

see "CAN bus/RS485 (Modbus) - GMS810/GMS811", page 34

GMS800 Operating Unit [1] Only functional with GMS810 FIDOR

#### 6.2 **Electrical connections GMS840 FIDOR**

---

Fig. 13: Electrical connections and signal lines GMS840

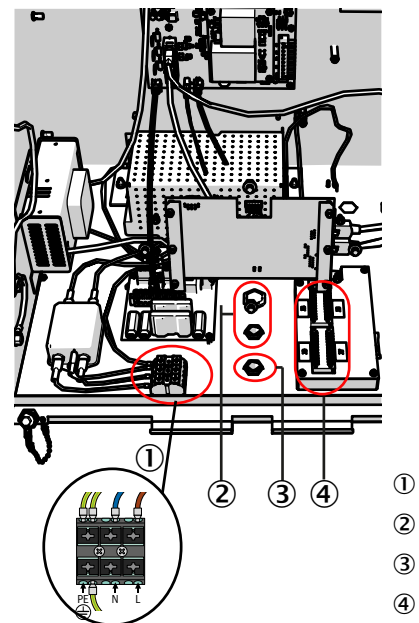

- Power connection terminals
- Cable duct (for cable diameter 7 ... 12 mm)
- 3 Cable duct for signal connections
- 4 I/O module (signal connections)

#### 6.2.1 Opening the enclosure

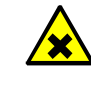

#### WARNING: Risk of injury through contact with toxic sample gas

Accumulated sample gas can escape when the enclosure is opened. Depending on the quantity and composition of the gas, this can cause serious injuries when the respiratory system and the skin have direct contact with the gas.

- Always switch the device off before opening the enclosure.
- Perform all steps of the shutdown procedure, see "Shutdown procedure", page 65.
- Wear the specified protective clothing.

# +i Hinges on enclosure cover

- If the cover is attached with hinges, it can be swiveled up.
- The hinges can be removed.
- Without hinges, the cover can only be removed downwards and then hung in.

#### Enclosure with hinges:

- 1 Loosen the lock.
- 2 Lift the cover on both sides with the whole palm of your hand and fold away upwards.

Fig. 14: Opening to the top

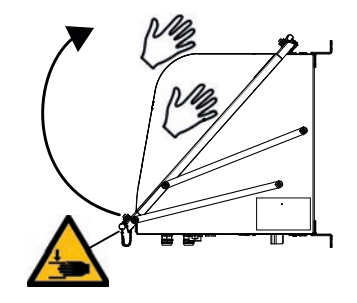

#### Enclosure without hinge

- 1 Loosen 4 M5 screws (the screws are connected to the enclosure to prevent the risk of loss).
- 2 Hold the cover on both sides and pull forwards.
- 3 Hinge the cover in underneath in the enclosure tabs (the cover has appropriate recesses).

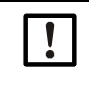

#### NOTICE:

Do not crimp the LAN cable and/or grounding cable.
Lay the cable into the provided guide.

Fig. 15: Opening to the bottom

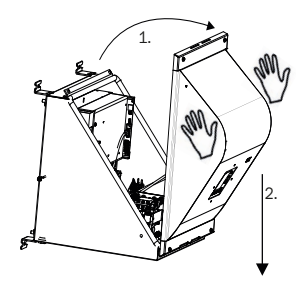

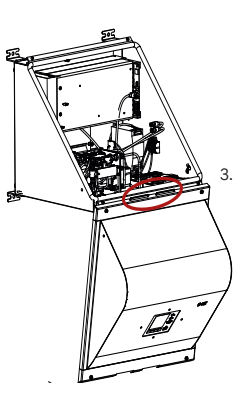

#### 6.2.1.1 Connecting the power connection

#### Safety information and standards

- Standards to be applied: IEC 60947-1 and IEC 60947-3
- Check whether the available power voltage matches the type plate specifications. If this is not the case: Do not connect the device.

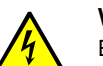

WARNING: Health risk Ensure electrical safety:

- Only connect the device to a main power supply which has a functional protective conductor (PE to PA), see "Connections (signal, gas and power connections)", page 79.
- Only start the device when a correct protective conductor is installed.
- Do not disconnect protective conductor connections.

#### Installing an external power fuse

Install an external circuit breaker in the main power supply.

- Fuse rating and trigger characteristic:
  - Power voltage 115V AC circuit breaker for 16 Ampere characteristic C.
  - Power voltage 230V AC circuit breaker for 16 Ampere characteristic B.

#### Installing an external main power switch

- Install a power isolating switch close to the device.
- Mark the power isolating switch clearly.

#### Installing the power connection

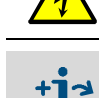

Read all the safety information before starting work, see "Electrical installation safety information", page 27.

Technical requirements to the power cable see "Technical data, energy supply", page 81.

- 1 Open the enclosure cover.
- 2 Insert the power cable through a cable inlet. Use an EMC connection.
  - Lay a shielding on the EMC connection.
- 3 Connect the power cable to the power connection terminals, see "Opening to the bottom", page 29.
- 4 Close the cable gland on the cable.
- 5 Connect the external PA connection with the same electrical potential as the internal PE connection.

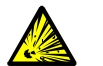

WARNING: Risk of explosion for GMS800 FIDOR

- Only use material suitable for PA connections.
- Observe the start-up before switching on the power supply: see "Technical data, energy supply", page 81.

#### 6.2.2 Connecting the signal connections (as required)

#### I/O module (standard)

The standard version has a built-in I/O module. A second external I/O module can be fitted (option).

- Position of signal connections, see "Electrical connections GMS840 FIDOR", page 28.
- Function of signal connections, see Addendum to Operating Instructions "I/O module".
- ► The cables must be approved for the respective application.
- Only use shielded cables. The shielding braid has to end in the cable duct. Shorten the shielding braid accordingly.

Fig. 16: Shielding braid

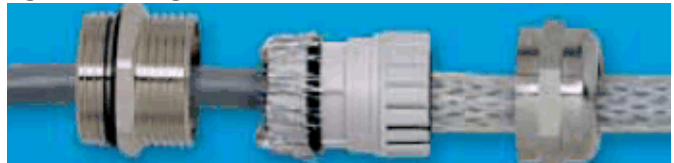

#### 6.2.2.1 Signal connections

+13 Information on parameter settings:

 Addendum to Operating Instructions Control Unit BCU for the GMS800 series, Technical Information Control unit BCU for the GMS800 series, operation with SOPAS ET

- Addendum to Operating Instructions I/O module GMS800 Series.

| Terminal | Pin    | Function                           | Name | Significance                                           | Explanation                                                                                         |  |
|----------|--------|------------------------------------|------|--------------------------------------------------------|----------------------------------------------------------------------------------------------------|--|
|          | 1<br>2 | ground                             | GND  |                                                        |                                                                                                    |  |
| X3       | 3<br>4 | control input<br>common            | DIC  |                                                        |                                                                                                    |  |
|          | 5      | control input 0                    | DI1  | Maintenance switch                                     | E.g. external maintenance switch in cabinet door                                                    |  |
|          | 6      | control input 1                    | DI2  | Adjustment lock                                        | Blocks adjustment.                                                                                  |  |
|          | 7      | control input 2                    | DI3  | External ready signal                                  | Evaluation of an external OK signal / activa-<br>tion via Options menu                              |  |
|          | 8      | control input 3                    | DI4  | External mainte-<br>nance request signal               | Evaluation of an external maintenance request signal / activation via the Options menu              |  |
|          | 9      | control input 4                    | DI5  | External failure signal                                | Evaluation of an external failure signal / activation via the Options menu / e.g. external catalyst |  |
|          | 10     | control input 5                    | DI6  | Start of zero point<br>adjustment                      | Zero point adjustment is started.                                                                   |  |
|          | 11     | control input 6                    | DI7  | Start of zero and ref-<br>erence point adjust-<br>ment | Zero and reference point adjustment is started.                                                     |  |
|          | 12     | control input 7                    | DI8  |                                                        | Not used                                                                                            |  |
|          | 1      | relay contact 1<br>normally open   | D01  | Failure / malfunction<br>F-Flag                        | NAMUR<br>(Failure)                                                                                  |  |
|          | 2      | relay contact 1<br>common          |      |                                                        |                                                                                                    |  |
|          | 3      | relay contact 1<br>normally closed |      |                                                        |                                                                                                    |  |
|          | 4      | relay contact 2<br>normally open   |      | Maintenance request<br>M-Flag                          | NAMUR<br>(Maintenance request)                                                                      |  |
| X4       | 5      | relay contact 2<br>common          | D02  |                                                        |                                                                                                    |  |
|          | 6      | relay contact 2<br>normally closed |      |                                                        |                                                                                                    |  |
|          | 7      | relay contact 3<br>normally open   |      | Function check<br>C-Flag                               |                                                                                                    |  |
|          | 8      | relay contact 3<br>common          | DO3  |                                                        | NAMUR<br>(Check)                                                                                    |  |
|          | 9      | relay contact 3<br>normally closed |      |                                                        |                                                                                                    |  |
|          | 10     | relay contact 4 normally open      |      | Uncertain<br>U-Flag                                    |                                                                                                    |  |
|          | 11     | relay contact 4<br>common          | D04  |                                                        | NAMUR<br>(Uncertain)                                                                                |  |
|          | 12     | relay contact 4<br>normally closed |      |                                                        |                                                                                                    |  |

| Terminal | Pin    | Function                             | Name | Significance              | Explanation                                                                                 |  |
|----------|--------|--------------------------------------|------|---------------------------|---------------------------------------------------------------------------------------------|--|
| X5       | 1      | relay contact 5                      |      | Measuring                 | Measured value OK                                                                           |  |
|          | 2      | relay contact 5<br>common            | D05  |                           |                                                                                             |  |
|          | 3      | relay contact 5<br>normally closed   |      |                           |                                                                                             |  |
|          | 4      | relay contact 6<br>normally open     |      | Adjustment                |                                                                                             |  |
|          | 5      | relay contact 6<br>common            | D06  |                           | Adjustment running                                                                          |  |
|          | 6      | relay contact 6<br>normally closed   |      |                           |                                                                                             |  |
|          | 7      | relay contact 7<br>common            |      | Maintenance mode          | Maintenance mode active                                                                     |  |
|          | 8      | relay contact 7<br>normally closed   | D07  |                           |                                                                                             |  |
|          | 9      | relay contact 7<br>normally closed   |      |                           |                                                                                             |  |
|          | 10     | relay contact 8<br>normally open     |      | Measuring range ID<br>A01 | Identification of the active measuring range<br>from analog output AO1 with activated auto- |  |
|          | 11     | relay contact 8<br>common            | D08  |                           |                                                                                             |  |
|          | 12     | relay contact 8<br>normally closed   |      |                           |                                                                                             |  |
|          | 1<br>2 | ground                               | GND  |                           |                                                                                             |  |
|          | 3      | (+) analog input 1<br>(0 20 mA)      | AI1  |                           | Not used                                                                                    |  |
|          | 4      | (+) analog input 2<br>(0 20 mA)      | AI2  |                           | Not used                                                                                    |  |
|          | 5      | (-) analog output 1                  |      |                           | Output of measured value in the set unit and set measuring range.                           |  |
| X7       | 6      | (+) analog output 1<br>(0/2/4 20 mA) | A01  | Measured value            |                                                                                             |  |
| ~1       | 7      | (-) analog output 2                  |      |                           |                                                                                             |  |
|          | 8      | (+) analog output 2<br>(0/2/4 20 mA) | A02  |                           | Not used                                                                                    |  |
|          | 9      | (-) analog output 3                  |      |                           | Netwood                                                                                     |  |
|          | 10     | (+) analog output 3<br>(0/2/4 20 mA) | A03  |                           | Not useu                                                                                    |  |
|          | 11     | (-) analog output 4                  |      |                           | Notused                                                                                     |  |
|          | 12     | (+) analog output 4<br>(0/2/4 20 mA) | A04  |                           |                                                                                             |  |

#### 6.3 Connection for heated sample gas line - GMS810/GMS811

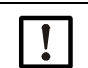

**NOTE:** Connection of a heated sample gas line is possible as an option when no internal catalyst is present.

Fig. 17: Connection

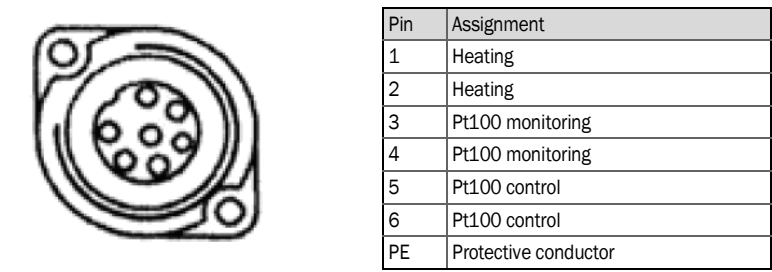

+1 The pin numbers can be found on the plug. Energy supply, see "Technical data, energy supply", page 81.

#### 6.4 CAN bus/RS485 (Modbus) - GMS810/GMS811

+1 The remote control used is preset.

- To exchange the remote control: Please contact Endress+Hauser Customer Service.
- Modbus functions, see "Addendum to Operating Instructions Basic Control Unit (BCU) for the GMS800 Series".

FIDOR can be connected to Endress+Hauser devices via a CAN bus (SCU, BCU, I/O modules), see "Operating concept", page 16.

If no device is connected to the CAN bus socket of the FIDOR: Connect the delivered terminating resistor to the CAN bus socket.

Position of the plug, see "GMS800 Operating Unit connections", page 35.

| Pin | Assignment | Max. input/output voltage | ESD  |
|-----|------------|---------------------------|------|
| 1   | 24 V       | 24 V                      |      |
| 2   | GND        |                           |      |
| 3   | GND        |                           |      |
| 4   | CAN L      | -25 +25 V                 | 4 kV |
| 5   | RS485 H    | -50 +50 V                 | 4 kV |
| 6   | CAN H      | -25 +25 V                 | 4 kV |
| 7   | 24 V       |                           |      |
| 8   | RS485 L    | -50 +50 V                 | 4 kV |

#### 6.5 Modbus - GMS840

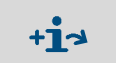

For device variant GMS840, Modbus functions can be used through the cable duct, see "Addendum to Operating Instructions Basic Control Unit (BCU) for the GMS800 series".

#### **Ethernet interface** 6.6

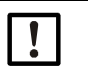

The risk of undesired access ("hackers") to the FIDOR is inherent when operating the FIDOR via Ethernet.

Only operate the FIDOR with firewall protection.

#### 6.6.1 GMS810/GMS811

#### Procedure

- ► For GMS810 FIDOR: Connect Ethernet to socket RJ45, see "Electrical connections GMS811 FIDOR", page 28.
- For GMS811 FIDOR: Use the Ethernet socket of the connected control unit.

| Pin | Assignment | max. input/output voltage | ESD  |
|-----|------------|---------------------------|------|
| 1   | Tx+        | 5 V                       | 2 kV |
| 2   | Tx-        | 5 V                       | 2 kV |
| 3   | Rx+        | 5 V                       | 2 kV |
| 6   | Rx-        | 5 V                       | 2 kV |

#### 6.6.2 **GMS840**

Connect Ethernet to socket RJ45, see "Connections (signal, gas and power connections)", page 79.

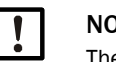

#### NOTE:

The IP protection class is only ensured with the plug connected or with a protective cap.

#### 6.7 Connection GMS800 Operating Unit - GMS810/GMS811

Fig. 18: GMS800 Operating Unit connections

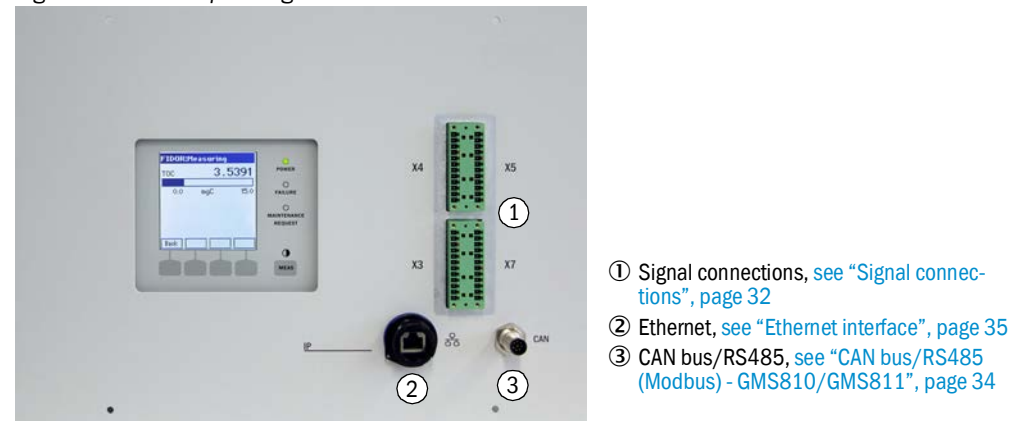

#### Connecting the power supply to the FIDOR - GMS810/811 6.8

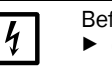

Before first connection:

Compare the supplied power voltage with the information on the type plate. If the voltages do not match: Please contact Endress+Hauser Customer Service.

Connect the power cable to the power plug on the rear side of the housing.

FIDOR has no ON/OFF switch.

### 7 Start-up

#### 7.1 Safety information for commissioning

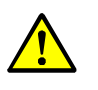

**WARNING: Risk of fire when measuring combustible gases** Feeding ignitable gases or gas mixtures is *not* allowed.

No special conditions for measuring combustible gases are necessary when the sample gas concentrations do not exceed 25% of the lower explosion limit (LEL).

- Enclosure GMS810/11:
  - ► The enclosure cover must be perforated.
  - Ensure an unhindered air exchange with the environment.
  - Observe the specifications for the maximum operating pressure in the Technical Data.

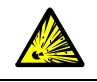

# CAUTION: Risk of explosion when combustible or ignitable sample gas is used ▶ Do not use the FIDOR for measuring combustible or ignitable gases.

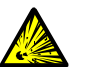

#### WARNING: Risk of explosion due to leaky lines

- The FIDOR is supplied with hydrogen. Risk of explosions due to leaky lines.
- Ensure sufficient ventilation.
- Do not cover the enclosure cover.
- If a further device is installed above the FIDOR:
- Leave 1 RU (rack unit) space between the devices.
- Do not operate the FIDOR in closed rooms
- OR
- install a hydrogen sensor (H<sub>2</sub> sensor) (< 25% LEL).
- GMS840 enclosure: Use enclosure purging.

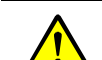

#### WARNING: Hazards through leaky gas path

- Health risk when noxious sample gas leaks out.
- Risk of damage to the FIDOR and adjacent equipment if the sample gas is corrosive or could create corrosive liquids in combination with water (e.g. humidity).
- The measured values could possibly be wrong if the gas path is leaky.
- The gas lines to the FIDOR may only be laid by skilled persons who, based on their training and knowledge as well as knowledge of the relevant regulations, can assess the tasks given and recognize the dangers involved.
# 7.2 Preparation

## 7.2.1 Check

Check with a leak detector: Are the external hydrogen supply and the hydrogen connection gas-tight?

#### After a longer period of standstill (several weeks), also check:

- Instrument air supply and fuel gas supply available and clean?
- Gas pressures correct?
- Sample gas outlet free from any blockages?
- Sampling probe ready for operation?

### 7.2.2 Procedure

- 1 Start the peripheral devices (e.g. heated line, sampling probe, catalyst). If necessary, wait until they are ready for operation (e.g. warming up time).
- 2 Check the availability of the operating gases (quality, pressure, reserve: Values, see "Technical Data").

### 7.2.3 Gas connections (GMS810/GMS811)

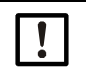

**NOTE: Ground metallic gas lines separately** Otherwise the EMC is not ensured.

#### Fig. 19: Gas connections GMS810/GMS811)

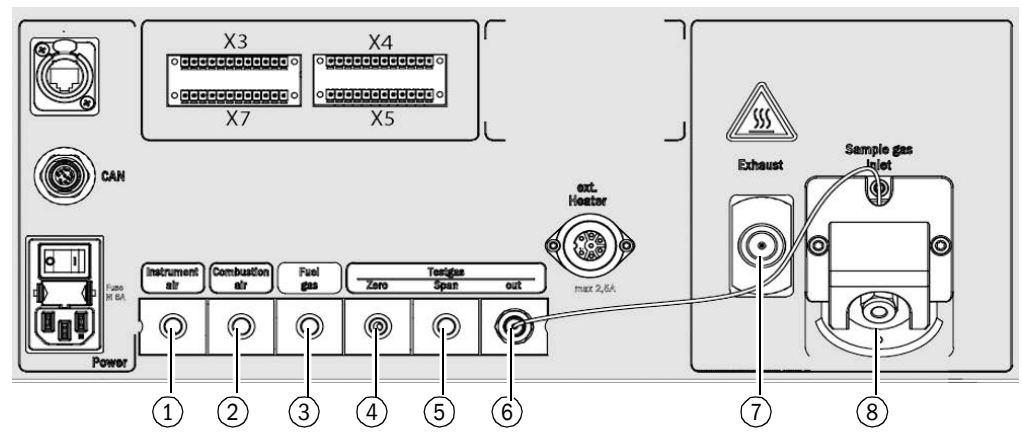

① Instrument air inlet

- ② Combustion air inlet
- ③ Fuel gas inlet
- ④ Zero gas inlet
- 5 Reference gas inlet
- 6 Test gas outlet (zero or reference gas)
- ⑦ Exhaust gas outlet[1]
- (8) Sample gas inlet[1]

+i

[1] These two connections can also be located on the left side of the housing.

Depending on the configuration, the gas connections are equipped with dummy plugs.

#### Fitting a throughflow limiter for hydrogen

Fit a throughflow limiter in the H<sub>2</sub> gas feed to the device to limit the H<sub>2</sub> volume flow to the device to 200 ml/min (12 l/h).

+1 A throughflow limited is not included in the device scope of delivery.

# 7.2.4 Gas connections (GMS840)

Gas connections GMS840) - enclosure underside

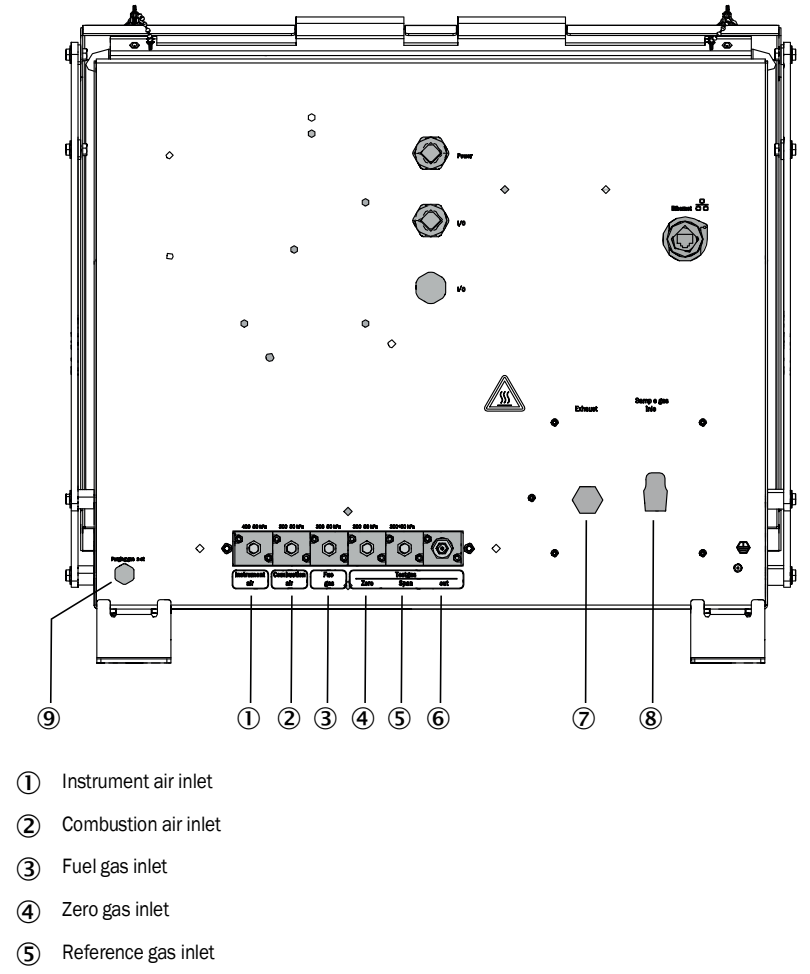

- (6) Test gas outlet (zero or reference gas)
- ⑦ Exhaust gas outlet
- 8 Sample gas inlet
- 9 Purge air gas inlet

+1 The LAN connection is closed off with a dummy plug.

#### 7.2.4.1 Connecting the instrument air

- Connect the instrument air supply.
- 7.2.4.2 Connecting the combustion air
  - Connect the combustion air if an external combustion air supply is used

#### 7.2.4.3 Connecting the fuel gas (hydrogen)

- Recommendation:
  - Fit a pressure monitor on the fuel gas cylinder which monitors the cylinder pressure and emits a signal at a minimum pressure (e.g. 10 bar).
  - If the FIDOR is integrated in an enclosed system cabinet:
     Install a H<sub>2</sub> flow limiter for the fuel gas supply in the system cabinet and GMS840,
    - and, if required, install a hydrogen sensor (H<sub>2</sub> sensor) (< 25% LEL).

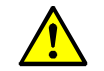

CAUTION: Maintain the purge air limit

- Limit the hydrogen (H<sub>2)</sub> to 200 ml/min.
- When purging with air: Feed at least 1200 l/h purge air into the enclosure.
- Lay the lines.
  - Only use analytically pure tubes made of copper or stainless steel.
  - Do not contaminate the insides of tubes during assembly
- Connect the fuel gas to the "Fuel gas" connection. Observe the warning for the screw fitting, see "Preparing the measuring location", page 26.

# 7.2.4.4 Connecting the test gas

### Zero gas

Connect the zero gas.

# Reference gas

Recommendation:

Monitor the feed pressure of the reference gas with a pressure monitor which emits an electric signal at a certain minimum pressure (e.g. 10 bar).

Connect the signal of the pressure monitor with the "External signal failure" control input.

Connect the reference gas.

#### 7.2.4.5 Connecting the sample gas

The FIDOR has an internal sample gas filter.

- Material: Sintered metal (CrNi steel).
- Pore size: 20 µm.
- If the sample gas pressure is more than 150 hPa (mbar) higher than the ambient pressure: Install a bypass line (e.g. T-form screw connection) from which the FIDOR can draw the sample gas.
- If the sample gas contains large quantities of dust: Install an external dust filter in the sample gas supply line (preliminary filter, coarse filter).
- 1 Lay the sample gas line from the sampling probe to the FIDOR.
- 2 Screw on the sample gas line.
  - Use a kink protection (the sample gas connection on the FIDOR may not be loaded with the weight of the heated line).
  - **1** The direction of the kink protection can be adapted to the operating position: see "Install the sample gas filter", page 67.
  - Always take the lowest permissible curvature radius of the pipe into account (see the technical specifications of the heated sample gas line).
  - Prevent thermal bridges to the heated sample gas line (e.g. at the securing points).
     Use an insulating cover (assembly, see "Install the sample gas filter", page 67) and sheath the connection points with the insulation hose.

#### 7.2.4.6 Connecting the gas outlet

- Connect the hose or tube to the gas outlet (screw fitting according to delivery state).
- 7.2.4.7 Installing kink protection GMS840 device version
  - +1 Description for the GMS810/-811 version, see "Installing kink protection GMS810 / GMS811 device version", page 68.

#### Fitting the kink protection for the GMS840 device version

Fig. 20: Kink protection fitted on GMS840 device version

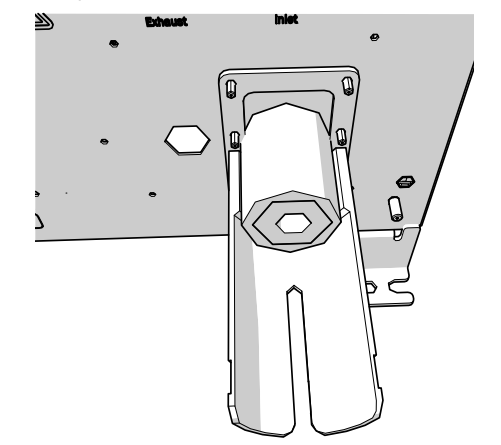

- 1 Disconnect the capillary tube from the sample gas inlet.
- 2 Position the GMS840 kink protection on the bolt.
- 3 Fasten with a 4-FST tension washer and a hexagon nut.

Fig. 21: Fastening the kink protection on the sample gas inlet

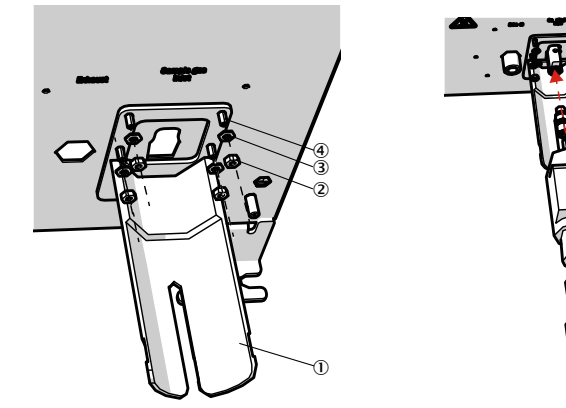

- (1) Kink protection
- (2) Hexagon nut
- (3) 4-FST tension washer
- (4) Bolt
- (5) Heating hose
- 6 Fastening material: 6 mm screw fittings and sealing rings
- 4 Screw the capillary tube back on the sample gas inlet.
- 5 Screw the heating hose on.
- 6 Fasten with cable strap as necessary.

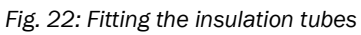

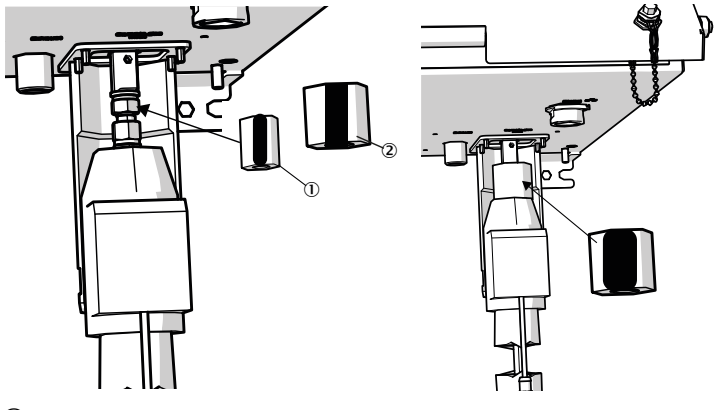

- () Insulation tube 20 x 10 mm (Part No. 5325093)
- (2) Insulation tube 45 x 10 mm (Part No. 5325099)

7 Lay the insulation tubes around the screw fitting:

- ▶ First lay the smaller insulation tube around the screw fitting.
- ► Turn the slot to the rear.
- Lay the larger insulation tube over the small insulation tube with the slot to the front.
- Overlap the larger insulation tube.

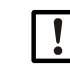

NOTE: Make sure the insulation tubes are laid exactly to each other to prevent an air gap in which a cold bridge can develop.

8 First secure the insulation tubes with the smaller Velcro fleecy tape (215 mm) and then the larger Velcro fleecy tape (280mm) on top.

# 7.3 Start-up

- 1 Turn on the operating gases.
- 2 Switch on the main power supply.
- 3 The green "POWER" LED on the display of the FIDOR signals that supply voltage is present.
  - If the green LED does not light:
  - Is the main power switch on the rear of the FIDOR switched on?
  - Check firm seating of the power plug on the rear of the FIDOR.
  - Check the fuse in the main power switch, see "Replacement of fuses", page 69.
- 4 FIDOR heats up.
  - This can take up to 45 minutes depending on the peripheral devices.
- 5 The flame ignites automatically.
- 6 As long as the measuring system has not yet reached its operational state (e.g.: The operating temperature has not yet been reached):
  - The yellow LED lights and the measured value blinks.
  - Status "Check".
  - The current device state can be viewed in the menu: see "Ignition", page 44.
- 7 Measuring operation:
  - Only the green "POWER" LED lights.
  - When the yellow LED lights: see "Blinking measuring display and yellow LED", page 70.
- 8 Final stability: After approx. 1 h.

# 8 Operation via BCU

# 8.1 Menus for operation via BCU

The operation of the device via BCU is described in the "Addendum to Operating Instructions Basic Control Unit (BCU)".

The following additional menu items stated below only apply for the FIDOR as sensor module.

### 8.1.1 Menu tree in BCU

#### 8.1.1.1 Main menu

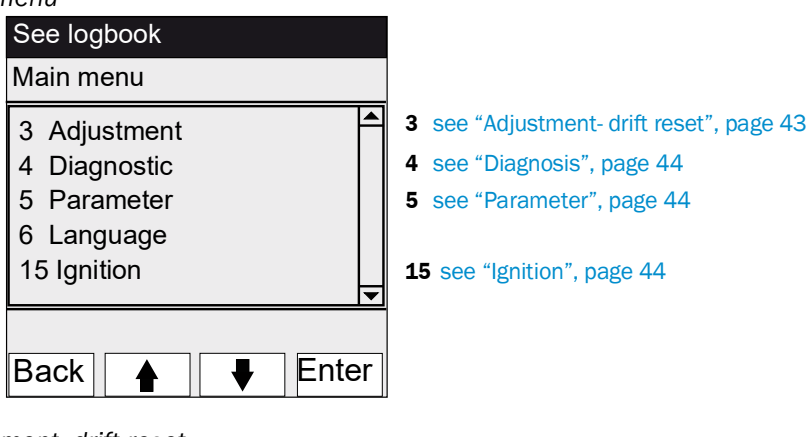

8.1.1.2 Adjustment- drift reset

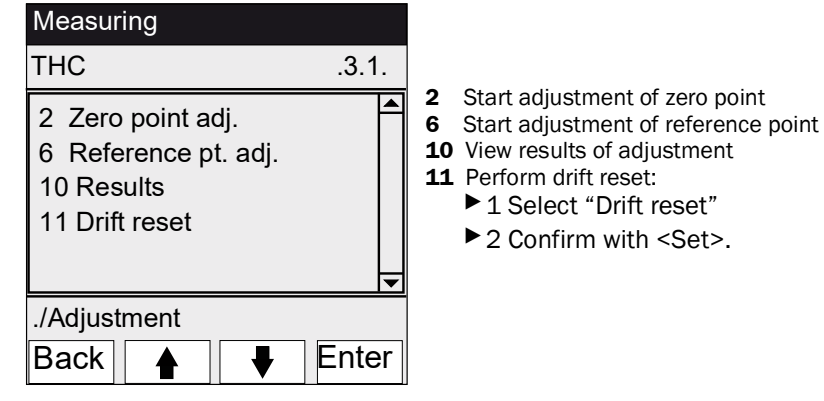

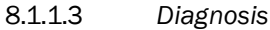

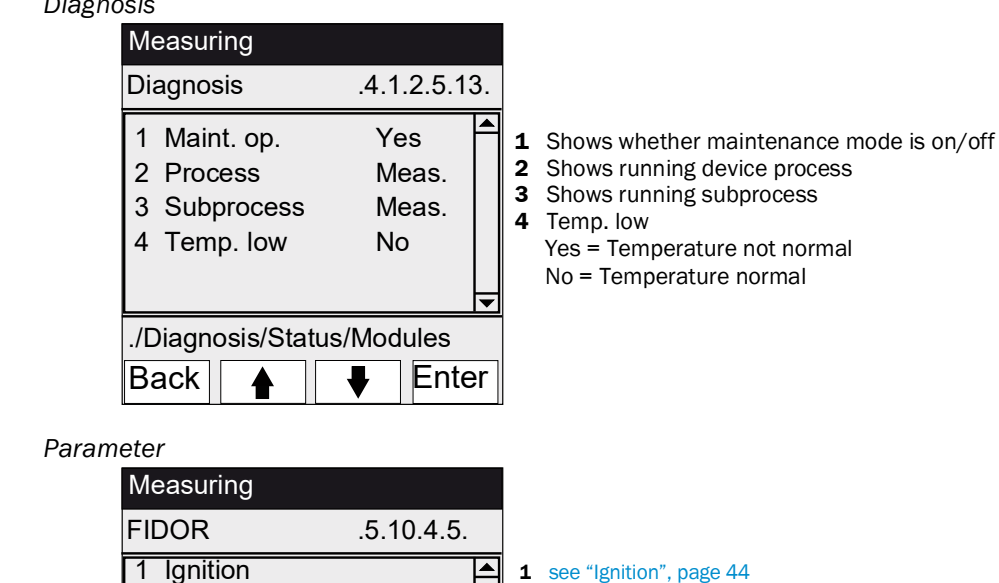

Enter

8.1.1.5 Ignition

8.1.1.4

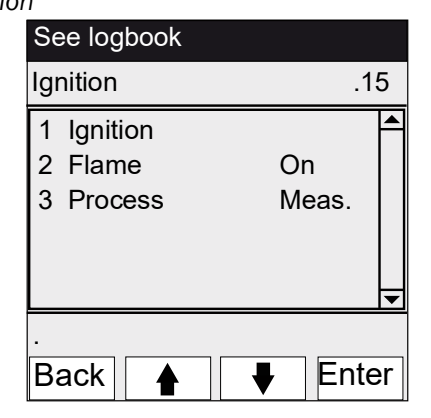

Measuring range
 Reference gas
 Sample gas
 Application area
 Heater line

./Parameter/Special fct.

Back

**1** Ignition

The FID ignites automatically during start-up. This menu item serves to start ignition manually.

- **2** Shows whether flame is burning
- **3** Shows running device process

# 9 Operation via SOPAS ET

# 9.1 Menu tree in SOPAS ET

|               | +13               | <ul> <li>Instructions for</li> <li>Menu examples<br/>information for</li> </ul> | the PC pr<br>s, see Tecl | ogram "SOPAS ET", see<br>hnical Information "Bas<br>with SOBAS ET) | e Onli<br>sic Co | ne l<br>ntro | help<br>ol Ur | of SOPAS ET<br>nit (BCU)" (contains |
|---------------|-------------------|---------------------------------------------------------------------------------|--------------------------|--------------------------------------------------------------------|------------------|--------------|---------------|-------------------------------------|
| Hearloyal     | 0                 |                                                                                 | operating                | Authorized energter                                                |                  | M            | ainte         | nonco modo                          |
| User level    | 0                 | Uperator (standard)                                                             | A                        | Authorized operator                                                | IVI              |              | ainte         | enance mode                         |
| Access rights | . 0               | view                                                                            | •                        | Setting up/starting                                                | -                | п            | uuer          | 1                                   |
| Path          |                   |                                                                                 | Menu co                  | ntents                                                             | 0                | A            | M             | Explanation                         |
| FIDOR         |                   |                                                                                 |                          |                                                                    | 0                | 0            | 0             |                                     |
| Measur        | ing screen        |                                                                                 |                          |                                                                    | 0                | 0            | 0             | see page 47                         |
| Diagnos       | sis               |                                                                                 |                          |                                                                    | 0                | 0            | 0             | see page 47                         |
| Mo            | dule state        |                                                                                 | Measure<br>Function      | d values certain?<br>check                                         | 0                | 0            | 0             | see page 47                         |
| Log           | (book             |                                                                                 |                          |                                                                    | 0                | 0            | 0             | see page 48                         |
| Ope           | erating hours     |                                                                                 |                          |                                                                    | 0                | 0            | 0             | see page 48                         |
| Har           | rdware            |                                                                                 |                          |                                                                    | 0                | 0            | 0             | see page 48                         |
|               | pA amplifier      |                                                                                 |                          |                                                                    | 0                | 0            | 0             |                                     |
|               | Digital inputs    |                                                                                 |                          |                                                                    | 0                | 0            | 0             |                                     |
|               | Digital outputs   |                                                                                 |                          |                                                                    | 0                | 0            | 0             |                                     |
|               | Temperatures      |                                                                                 |                          |                                                                    | 0                | 0            | 0             |                                     |
|               | Pressures         |                                                                                 |                          |                                                                    | 0                | 0            | 0             |                                     |
|               | Voltages          |                                                                                 |                          |                                                                    | 0                | 0            | 0             |                                     |
|               | Current           |                                                                                 |                          |                                                                    | 0                | 0            | 0             |                                     |
|               | Power             |                                                                                 |                          |                                                                    | 0                | 0            | 0             |                                     |
| Tele          | ediagnostic       |                                                                                 | Internal o<br>poses      | liagnosis for service pur-                                         | 0                | 0            | 0             |                                     |
|               | Maintenance re    | quest                                                                           | Maintena                 | ance states                                                        | 0                | 0            | 0             | see page 51                         |
|               | Failure           |                                                                                 |                          |                                                                    | 0                | 0            | 0             |                                     |
|               | Event list        |                                                                                 | Change of                | of operating modes                                                 | 0                | 0            | 0             |                                     |
|               | Monitoring        |                                                                                 | Current d<br>Maintena    | levice processes<br>ance states                                    | 0                | 0            | 0             |                                     |
|               | Start state       |                                                                                 |                          |                                                                    | 0                | 0            | 0             |                                     |
|               | Language          |                                                                                 |                          |                                                                    | 0                | •            | •             |                                     |
| Parame        | ters              |                                                                                 |                          |                                                                    | -                | 0            | 0             | see page 55                         |
| Mea           | asuring screen    |                                                                                 |                          |                                                                    | -                | -            | •             | see page 55                         |
| Mea           | asuring range     |                                                                                 |                          |                                                                    | -                | -            | •             | see page 55                         |
| Ref           | erence gas        |                                                                                 |                          |                                                                    | -                | •            | •             | see page 55                         |
| San           | nple gas          |                                                                                 |                          |                                                                    | -                | -            | •             | see page 56                         |
| San           | npling point      |                                                                                 |                          |                                                                    | -                | •            | •             | see page 56                         |
| Арр           | olication area    |                                                                                 | Preselect                | tion of application areas                                          | -                | •            | •             | see page 57                         |
| Adjustm       | nents             |                                                                                 |                          |                                                                    | 0                | 0            | 0             | see page 58                         |
| Adj           | ustment           |                                                                                 |                          |                                                                    | 0                | 0            | 0             | see page 58                         |
| <u>.</u>      | Adjustment resu   | Ilts                                                                            |                          |                                                                    | 0                | 0            | 0             |                                     |
|               | Drift reset       |                                                                                 |                          |                                                                    | -                | •            | •             |                                     |
| Vali          | idation           |                                                                                 |                          |                                                                    | 0                | 0            | 0             | see page 59                         |
|               | Validation result | ts                                                                              |                          |                                                                    | 0                | 0            | 0             |                                     |

| Path                                     | Menu contents               | 0 | A | M | Explanation |
|------------------------------------------|-----------------------------|---|---|---|-------------|
| FIDOR                                    |                             | 0 | 0 | 0 |             |
| Maintenance                              |                             | 0 | 0 | 0 | see page 60 |
| Ignition                                 |                             | ٠ | • | • | see page 60 |
| Maintenance mode                         |                             | - | • | • | see page 60 |
| Test gas                                 |                             | - | - | • | see page 61 |
| Configurations                           | Save and load configuration | - | - | • | see page 62 |
| Reset                                    |                             | - | - | • | see page 62 |
| Factory settings                         |                             | 0 | 0 | 0 | see page 63 |
| Identification                           | Serial numbers              | 0 | 0 | 0 | see page 63 |
| Options                                  |                             | - | - | • | see page 63 |
| Temperature controller (sample gas line) |                             | - | - | • | see page 64 |

# 9.2 FIDOR menus

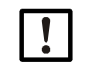

NOTE: The menu for FIDOR I is identical. "FIDOR" stands for "FIDOR / FIDOR I" in this description.

# 9.2.1 Measuring Display

Menu: FIDOR / Measuring Screen

This menu shows the current measured value.

### 9.2.2 Diagnosis

9.2.2.1 Module state

This menu shows the state of the FIDOR.

Fig. 23: Menu: FIDOR/Diagnostic/Module state

| M          | Iodule state                                                                                                    |
|------------|----------------------------------------------------------------------------------------------------|
| м          | leasuring 1 💿                                                                                                    |
| U          | ncertain 2 o                                                                                                    |
| C          | heck 3 😏                                                                                                    |
| М          | laintenance mol 0                                                                                                    |
| P          | rocess 5 easuring v                                                                                                    |
| Si         | ubproces6 easuring v                                                                                                    |
| м          | laintenance requit Maintenance re                                                                                                    |
| Fi         | alures 9 Failure (10 0                                                                                                    |
|            |                                                                                                    |
| Lo         | ow temperature 11 💿                                                                                                    |
|            |                                                                                                    |
| IJ         | LED on = Measurement runs.                                                                                                    |
| 3          | LED on - The measured value is upportein (as a "Diploing measuring display and values LED" node 70)                                      |
| 2)         | LED off = The measured value is certain.                                                                                                 |
| 3)         | LED on = Status "Check" is active (see "Blinking measuring display and yellow LED", page 70).<br>LED off = Status "Check" is not active. |
| 4)         | LED on = Device is in "Maintenance mode" (see "Maintenance mode", page 60).                                                              |
| P          | LED off = Device is not in "Maintenance mode".                                                                                           |
| ১          | Display: Current device process (e.g. MEASORING ).                                                                                       |
| <u>6</u> ) | Display: Current subprocess (e.g.: "WARM UP").                                                                                           |
| <b>7</b> ) | Counter, how often is "Maintenance request" currently pending.                                                                           |
| 8          | LED on = Status "Maintenance request" is active (see "Telediagnostic", page 51).                                                         |
| _          | LED off = Status "Maintenance request" is not active.                                                                                    |
| 9)         | Counter, how often is "Failure" currently pending.                                                                                       |
| 0          | LED on = Status "Failure" is active (see "Failure", page 70).                                                                            |
|            | LED off = Status "Failure" is not active.                                                                                                |

 Image: IEED on = Device too cold for start-up. Wait for warm-up.

 LED off = Temperature normal.

# 9.2.2.2 Logbook

Fig. 24: Menu: FIDOR/Diagnostic/Logbook

| Lo         | gbook                                                                                                    |            |           |             |           |            |         |      |
|------------|----------------------------------------------------------------------------------------------------|------------|-----------|-------------|-----------|------------|---------|------|
| (1         | D) (2)                                                                                                    | 3          | ) (       | 4)          | 5         | 6          | 7       |      |
| Nr.        | Date                                                                                                    | Time       | Source    | Message     |           | State      | Count   |      |
| 1          | 15-10-02                                                                                                    | 15:17:27   | FIDOR     | E Process N | leasuring | On         | 12      | ^    |
| 2          | 15-10-02                                                                                                    | 15:12:52   | FIDOR     | C Maintena  | nce mode  | On         | 8       |      |
| 3          | 15-10-02                                                                                                    | 15:12:52   | FIDOR     | C Check     |           | On         | 14      |      |
| 1          | Sequentia                                                                                                    | Inumbe     | r in Logl | book        |           |            |         |      |
| 2          | 2) Date of last change of the message [yy-mm-dd]                                                                                                    |            |           |             |           |            |         |      |
| 3          | Time of last change of the message [hh:mm:ss]                                                                                                    |            |           |             |           |            |         |      |
| 4          | Source of the entry: FIDOR                                                                                                    |            |           |             |           |            |         |      |
| 5          | <ul> <li>(5) Short message text, e.g. "F measured value".<br/>The character prefix classifies the message:<br/>F = Failure<br/>C = Check (adjustment/validation)<br/>U = Uncertain (extra information)<br/>M = Maintenance<br/>E = Extended (status message)</li> </ul> |            |           |             |           |            |         |      |
| 6          | States wh                                                                                                    | ether the  | messa     | ge is still | pending o | or no long | er penc | ling |
| $\bigcirc$ | Total coun                                                                                                    | t of activ | ations    |             |           |            |         |      |

### 9.2.2.3 Operating hours

Menu: FIDOR/Diagnostic/Operating hours

This menu shows the operating hours counter.

"Operating" means: FIDOR was switched on.

#### 9.2.3 Hardware

Menu: FIDOR/Diagnosis/Hardware

This menu shows current FIDOR-internal values and states.

# pA amplifier

Fig. 25: Menu: FIDOR/Diagnostic/Hardware/pA amplifier

| pА                        | pA amplifier                                                             |       |    |                                                 |  |  |
|---------------------------|--------------------------------------------------------------------------|-------|----|-------------------------------------------------|--|--|
| MV                        | (1) 0.682                                                                |       |    |                                                 |  |  |
| Mea                       | unit                                                                     | (     | 3) | mgC                                             |  |  |
| MV                        | mgC lin 4 ed 0.68 mgC MV mgC                                             | r(5)  |    | 0.682 mgC                                       |  |  |
| MV                        | MV pA 6 15.456 pAmgC State MAC pA PA_ADC_OK V                            |       |    |                                                 |  |  |
| рАА                       | offset 0 pAmgC pAA offs                                                  | set 9 | )  | 0 cnt                                           |  |  |
| 1                         | Current measured value                                                   |       | 6  | Current raw value of the pA amplifier           |  |  |
| ② Current measuring range |                                                                          |       | 7  | Status of pA measurement amplifier (OK or FAIL) |  |  |
| 3                         | ③         Current unit         ⑧         Internal offset of pA amplifier |       |    |                                                 |  |  |
| 4                         | Current measured value in mgC     (linearized)                           |       |    | Internal offset of pA amplifier (raw value)     |  |  |
| 5                         | Current measured value in mgC (raw value)                                |       |    |                                                 |  |  |

#### **Digital inputs**

This menu shows the internal digital inputs.

Fig. 26: Menu: FIDOR/Diagnostic/Hardware/Digital inputs

### **Digital outputs**

This menu shows the internal digital outputs.

Fig. 27: Menu: FIDOR/Diagnostic/Hardware/Digital outputs

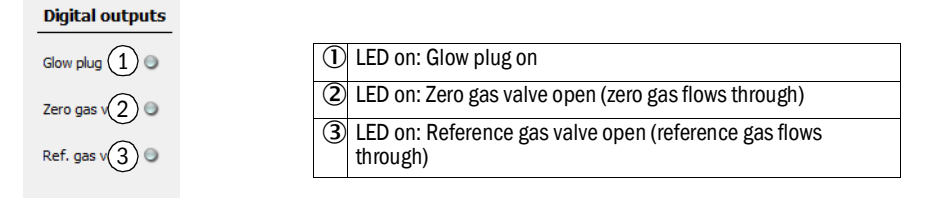

#### Temperatures

This menu shows temperatures of device subassemblies.

Fig. 28: Menu: FIDOR/Diagnostic/Hardware/Temperatures

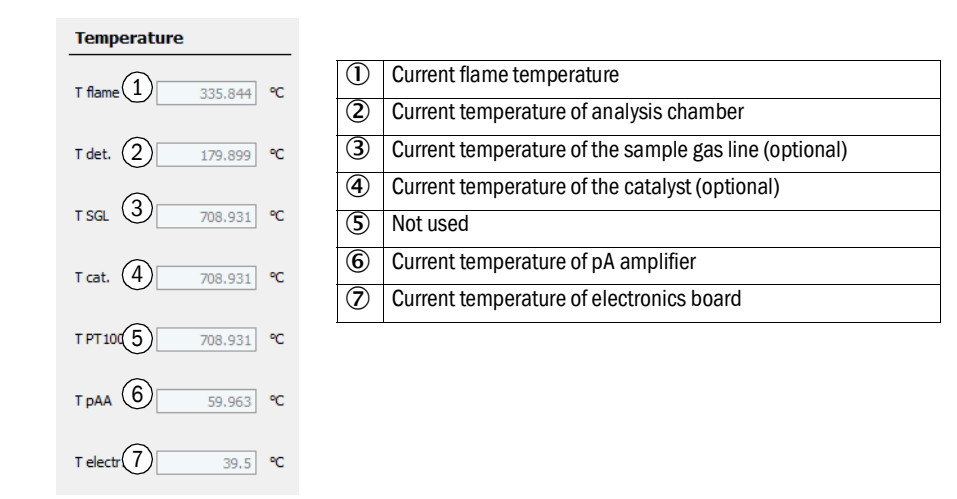

#### Pressures

This menu shows pressures of device subassemblies.

Fig. 29: Menu: FIDOR/Diagnostic/Hardware/Pressures

| Pressure            |          |
|---------------------|----------|
| p detector (P1)     | 650 hPa  |
| p sample gas (P2)   | 750 hPa  |
| p comb. air (P4)    | 1101 hPa |
| p fuel gas (P5) 4   | 992 hPa  |
| p control air (P35) | 900 hPa  |
| p diff. (P3-P2) 6   | 148 hPa  |

| 1 | Current pressure detector              |
|---|----------------------------------------|
| 2 | Current pressure at the detector inlet |
| 3 | Current combustion air pressure        |
| 4 | Current fuel gas pressure              |
| 5 | Current control air pressure           |
| 6 | Pressure difference P3-P2              |

# Voltages

This menu shows internal electric voltages.

Fig. 30: Menu: FIDOR/Diagnostic/Hardware/Voltages

| Voltage |      |  |        |   |  |
|---------|------|--|--------|---|--|
| Suction | v(1) |  | 397.22 | V |  |
| 3.3V    | 2    |  | 3.297  | v |  |
| 5V      | 3    |  | 5.038  | v |  |
| 24V     | 4    |  | 23.888 | v |  |

| 1 | Current suction voltage                          |
|---|--------------------------------------------------|
| 2 | Current power supply value. Nominal value 3.3 V. |
| 3 | Current power supply value. Nominal value 5 V.   |
| 4 | Current power supply value. Nominal value 24 V.  |

#### Current

This menu shows the internal electric current.

Fig. 31: Menu: FIDOR/Diagnostic/Hardware/Current

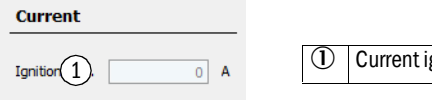

① Current ignition current of glow plug [A]

#### Power

This menu shows the internal electric powers.

Fig. 32: Menu: FIDOR/Diagnostic/Hardware/Power

Power

| pAA heating 1    | 0.0063 W   |
|------------------|------------|
| Det. heating 2   | 65.4464 W  |
| SGL heating (3)  | 0 W        |
| Cat. heating (4) | 0 W        |
| Electr. powe 5   | 50 W       |
| Total power 6    | 115.2252 W |
| Max. power 7     | 1725 W     |
| Max. power 8     | 1725 W     |
| Max. power 9     | 862 W      |

| 1 | Heating output of pA amplifier                              |
|---|-------------------------------------------------------------|
| 2 | Calculated heating output of detector                       |
| 3 | Calculated heating output of sample gas line                |
| 4 | Calculated heating output of internal catalyst              |
| 5 | Power of electronics (fixed value)                          |
| 6 | Total current power                                         |
| 0 | Current valid max. power for used supply voltage            |
| 8 | Max. allowable power for supply voltage 230 V (fixed value) |
| 9 | Max. allowable power for supply voltage 115 V (fixed value) |

### 9.2.3.1 Telediagnostic

Menu: FIDOR/Diagnostic/Telediagnostic

This menu shows an internal diagnosis (for service purposes).

### **Maintenance request**

This menu shows maintenance states (for service purposes).

Fig. 33: Menu: FIDOR/Diagnostic/Telediagnostic/Maintenance request

#### Maintenance request

| (1) | 2        | (3)      | (4)             | (5)                  | (6)               | - |
|-----|----------|----------|-----------------|----------------------|-------------------|---|
| Nr. | Date     | Time     | Message         | Procedure / Function | Cause / Reason    |   |
| 1   | 15-10-02 | 15:12:53 | Service mode on | Maintenance_state    | application_vMain |   |
| 2   |          |          |                 |                      |                   | 1 |
| 3   |          |          |                 |                      |                   | 1 |

| 1 | Consecutive message number. The message which occurred last is shown at the bottom. |
|---|-------------------------------------------------------------------------------------|
| 2 | Date of occurrence of message [yy-mm-dd]                                            |
| 3 | Time of occurrence of message [hh:mm:ss]                                            |
| 4 | Message                                                                             |
| 5 | Internal information                                                                |
| 6 | Internal information                                                                |

### Failure

This menu shows failures (for service purposes).

Fig. 34: Menu: FIDOR/Diagnostic/Telediagnostic/Failure

| Fail        | lure                                                                                |  |  |  |  |  |
|-------------|-------------------------------------------------------------------------------------|--|--|--|--|--|
|             | ) 2 3 4 5 6                                                                         |  |  |  |  |  |
| 1<br>2<br>3 |                                                                                     |  |  |  |  |  |
| 1           | Consecutive message number. The message which occurred last is shown at the bottom. |  |  |  |  |  |
| 2           | Date of occurrence of message [yy-mm-dd]                                            |  |  |  |  |  |
| 3           | Time of occurrence of message [hh:mm:ss]                                            |  |  |  |  |  |
| 4           | Message                                                                             |  |  |  |  |  |
| 5           | Internal information                                                                |  |  |  |  |  |
| 6           | Internal information                                                                |  |  |  |  |  |

#### **Event list**

This menu shows changes of operating modes (for service purposes).

Fig. 35: Menu: FIDOR/Diagnostic/Telediagnostic/Event list

| Event list            | vent list                                                                                                  |                                                                                                    |       |  |  |  |  |
|-----------------------|----------------------------------------------------------------------------------------------------|----------------------------------------------------------------------------------------------------|-------|--|--|--|--|
| Nr.                   |                                                                                                    |                                                                                                    |       |  |  |  |  |
| ①<br>②<br>③<br>④<br>⑤ | [yy-mm-dd] [hh:mi<br>Go to first (oldest)<br>Go to last (younges<br>Scroll (10 messag<br>Display of messag | m:ss] Message text<br>page<br>st) page<br>es)<br>e xx to message yy (10 mess<br>mber of messages present | ages) |  |  |  |  |
| $\oslash$             | Display of total nul                                                                                       | mber of messages present                                                                                 |       |  |  |  |  |

# Monitoring

This menu shows operating modes (for service purposes).

Fig. 36: Menu: FIDOR/Diagnostic/Telediagnostic/Monitoring

| Monitoring |
|------------|
|------------|

| Proces 1 Measuring | ~ |   |
|--------------------|---|---|
| Subpro Measuring   |   | ~ |
| 15-10-08 08:22:49  | 3 |   |

|   | Display: Current device process, e.g. "MEASURING" |  |  |  |
|---|---------------------------------------------------|--|--|--|
| 2 | Display: Current subprocess, e.g. "WARM UP"       |  |  |  |
| 3 | Current time: [yy-mm-dd] [hh:mm:ss]               |  |  |  |

#### Monitoring

|            | 3                         |              |                                                                |        |
|------------|---------------------------|--------------|----------------------------------------------------------------|--------|
| Wait       | t for catalyst ready      | 4            | 15-10-01 14:51:12 FID WITHOUT CATALYSER                        |        |
| Wait       | t for detector temperati  | <b>5</b>     | 15-10-01 14:51:12 OK CELL TEMP N=180.000000 A=152.733215       |        |
| Wait       | for SGL temp.             | 6            | 15-10-01 14-51-13 FID WITHOUT INTERNAL HEATED LINE             |        |
|            |                           |              |                                                                |        |
| Wait       | t for ext/int ready signa |              | 15-10-01 14:51:13 READY SIGNALS ARE OK I=-E=                   |        |
| Wait       | t for pAA temperature     | 8            | 15-10-01 14:52:37 OK PAA_HEATING N=60.00 A=58.20               |        |
| Wait       | t for ejector temperatur  | <b>e</b> (9) | 15-10-01 14:52:38 OK CELL_HEATING N=180.000000 A=157.527115    |        |
| Wait       | t for ejector pressure    | (10)         | 15-10-01 14-52-44 OK PC2_CEL_N=650.000000 A=659.000000         |        |
|            |                           |              |                                                                |        |
| Wait       | t for ignition temperatur | e(11)        | 15-10-01 14:52:45 OK IGNITION TEMP N=180.000000 A=158.300995   |        |
| Wait       | t for ignition OK         | (12)         | 15-10-01 14:54:11 IGNITION OK                                  |        |
| Wait       | t for measururing readin  | •13          | 15-10-01 14:54:50 Ready to measure                             |        |
|            |                           | -            | Waiting for                                                    |        |
| 4          | Catalyst temper           | ature        | (optional)                                                     |        |
| 5          | Detector tempe            | rature       | 1                                                              |        |
| 6          | Sample gas line           | e temp       | perature (optional)                                            |        |
| $\bigcirc$ | External/interna          | al "Re       | ady" signal. E.g.: Menu "Factory settings/Options/Ex. Ready si | gnal", |
| 8          | pA-amplifier temperature  |              |                                                                |        |
| 9          | Ejector tempera           | iture        |                                                                |        |
| 10         | Ejector pressure          | )            |                                                                |        |
| (1)        | Ignition tempera          | ature        |                                                                |        |
| (12)       | Ignition                  |              |                                                                |        |
| ₿          | Measure readin            | ess          |                                                                |        |

#### Start state

This menu shows the start state (for service purposes).

Fig. 37: Menu: FIDOR/Diagnostic/Telediagnostic/Start state

| Start status           |    |         |     |  |  |  |
|------------------------|----|---------|-----|--|--|--|
| Pressure P1 detector   | 1  | 1029    | hPa |  |  |  |
| Pressure P2 sample ga  | 2  | 1030    | hPa |  |  |  |
| Pressure P3 control ai | 3  | 1029    | hPa |  |  |  |
| Pressure P4 combustio  | 4  | 1030    | hPa |  |  |  |
| Pressure P5 fuel gas   | 5  | 1034    | hPa |  |  |  |
| Temperature electron   | 6  | 32.5    | °C  |  |  |  |
| Temperature pAA        | 7  | 45.425  | °C  |  |  |  |
| Temperature detector   | 8  | 152.794 | °C  |  |  |  |
| Temperature SGL        | 9  | 708.931 | °C  |  |  |  |
| Temperature catalyst   | 10 | 708.931 | °C  |  |  |  |
| PT100(4)               | 11 | 708.931 | °C  |  |  |  |
| Int. ready signal      | 12 | _       |     |  |  |  |
| Ext. ready signal      | 13 | -       |     |  |  |  |
| Suction voltage        | 14 | 397.435 | V   |  |  |  |
|                        |    |         |     |  |  |  |

| 1  | Pressure at detector P1                                                                                              |
|----|----------------------------------------------------------------------------------------------------|
| 2  | Pressure at detector input P2                                                                                        |
| 3  | Control air pressure P3                                                                                              |
| 4  | Combustion air pressure P4                                                                                           |
| 5  | Fuel gas pressure P5                                                                                                 |
| 6  | Temperature of the electronics                                                                                       |
| 7  | pA amplifier temperature                                                                                             |
| 8  | Detector temperature                                                                                                 |
| 9  | Sample gas line temperature (optional)                                                                               |
| 10 | Catalyst temperature (optional)                                                                                      |
| ⓓ  | Not used                                                                                                    |
| 12 | Not used                                                                                                    |
| B  | External/internal "Ready" signal. E.g.: Menu "Factory settings/<br>Options/Ex. Ready Signal", see "Options", page 63 |
| 14 | Suction voltage                                                                                                    |

#### Language

This menu serves to select the menu language for the menu "Telediagnostic" (for service purposes).

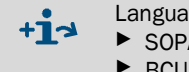

Language settings of the following menus:

- SOPAS menu: Set in SOPAS ET.
- BCU display: Set via the BCU display.

Fig. 38: Menu: FIDOR/Diagnostic/Telediagnostic/Language

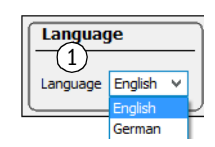

① Select the language. Future messages will be output in the selected language.

#### 9.2.4 Parameter

Menu: FIDOR/Parameter

### 9.2.4.1 Measuring display

This menu serves to set the decimal places of the measuring display.

Fig. 39: Menu: FIDOR/Parameter/Measuring display

Measured value display

| Decimal places | (1)    | 2 |
|----------------|--------|---|
|                | $\sim$ |   |

① Input: Number of decimal places for the measuring display

# 9.2.4.2 Measuring range

This menu serves to configure the measuring range.

| Fiɗ   | 40. Menu: | FIDOR | /Parameter  | Measurir    | no ranoe  |
|-------|-----------|-------|-------------|-------------|-----------|
| ı ıg. | 40. MEHU. | IDUN  | / Farameter | / พเธลรนเ แ | ig ialige |

| Measuring range                             |   |                                                                                               |
|---------------------------------------------|---|-----------------------------------------------------------------------------------------------|
| Measuring range (1) 20 Measuring unit mgC V | 1 | Input: Measuring range                                                                        |
| (2)                                         | 2 | Display: Measuring unit                                                                       |
| Measuring unit                              |   | Input: Measuring unit<br>Display dependent on the setting, see "Configura-<br>tions", page 62 |
| mgC                                         |   |                                                                                               |

# 9.2.4.3 Reference gas

This menu serves to configure the reference gas.

Fig. 41: Menu: FIDOR/Parameter/Reference gas

| Re         | ference gas data                                                                                                    |  |  |
|------------|----------------------------------------------------------------------------------------------------|--|--|
| Re         | ference gas 1 8 Reference gas 4 12.8632                                                                                                    |  |  |
| Me         | asuring 2 ppm v Measuring 5 mgC v                                                                                                    |  |  |
| Re         | ference (3) Propane v Reference (6) User defined v                                                                                                    |  |  |
| Re         | ference gas data                                                                                                    |  |  |
| Ref        | gas na 7 Propan                                                                                                    |  |  |
| Num        | ber org (8) 3                                                                                                    |  |  |
| Mole       | ecular m(9) 44.096                                                                                                    |  |  |
| Res        | ponse f(10 1                                                                                                    |  |  |
| 1          | <ol> <li>Input: Reference gas concentration.</li> <li>The concentration of the reference gas should be set to approx. 80% of the configured measuring range.</li> </ol> |  |  |
| 2          | Enter (drop-down menu): Reference gas unit                                                                                                    |  |  |
| 3          | <ul> <li>Input (drop-down menu): Reference gas ("Propane", "Ethane", "Methane", "custom")</li> <li>For "custom": Fields 7 - 10 configurable.</li> </ul>                 |  |  |
| 4          | ) Display: Reference gas concentration. Unit of the sample gas set                                                                                                    |  |  |
| 5          | Display: Unit of the sample gas set                                                                                                    |  |  |
| 6          | Display: Reference gas. Unit of the sample gas set                                                                                                    |  |  |
| $\bigcirc$ | Input/display: Reference gas name                                                                                                    |  |  |

- 8 Input/display: Number of C atoms of the reference gas
- (9) Input/display: Molecular weight of the reference gas
- 1 Input/display: Response factor of the reference gas

#### 9.2.4.4 Sample gas

This menu serves to configure the sample gas.

| Eid   | 12. | Monu   |       | /Doromotor  | /Sam  | nlo  | d 20 |
|-------|-----|--------|-------|-------------|-------|------|------|
| ı ıg. | 42. | wienu. | TIDON | / Farameter | / Sam | pic. | gas  |

| Sample gas data       |            |                |
|-----------------------|------------|----------------|
| Sample User defined v | 1          | Input<br>"Meth |
| Sample gas data       | $\bigcirc$ | Innut          |
|                       | 2          | mput           |
| Sample gas nar 2 THC  | 3          | Input,         |
|                       | 4          | Input,         |
| Number org. C 3       | 5          | Input,         |
| Molecular ma          |            |                |
| Response fac 1        |            |                |

| 1 | Input (drop-down menu): Sample gas ("Propane", "Ethane",<br>"Methane", "custom")<br>For "custom": Fields 2 - 5 configurable. |
|---|----------------------------------------------------------------------------------------------------|
| 2 | Input/display: Sample gas name                                                                                               |
| 3 | Input/display: Number of C atoms of the sample gas                                                                           |
| 4 | Input/display: Molecular weight of the sample gas                                                                            |
| 5 | Input/display: Response factor of the sample gas                                                                             |

# 9.2.4.5 Sampling point

This menu serves to enter a name for a sampling point.

Fig. 43: Menu: FIDOR/Parameter/Sampling point

| Sampling point        |             |  |  |
|-----------------------|-------------|--|--|
| (1)<br>Sampling point | FIDOR Labor |  |  |

① Input: Sampling point name

#### 9.2.4.6 Gas timing

Fig. 44: Menu: FIDOR/Parameter/Gas timing

| Gas timing                       |
|----------------------------------|
| Sample gas purge time 1 30 s     |
| Zero gas purge time 2 60 s       |
| Zero gas averaging time 3 30 s   |
| Reference gas purge time $460$ s |
| Ref. gas averaging time 5 30 s   |
| Purge time 6 120 s               |

| 1 | Input of sample gas purge time        |
|---|---------------------------------------|
| 2 | Input of zero gas purge time          |
| 3 | Input of zero gas averaging time      |
| 4 | Input of reference gas purge time     |
| 5 | Input of reference gas averaging time |
| 6 | Input of purge time                   |

#### 9.2.4.7 Application area

This menu serves to select a specified application area.

When an application area is selected, the entry menus described above (reference gas, sample gas, measuring range) will be adapted accordingly.

Fig. 45: Menu: FIDOR/Parameter/Application area

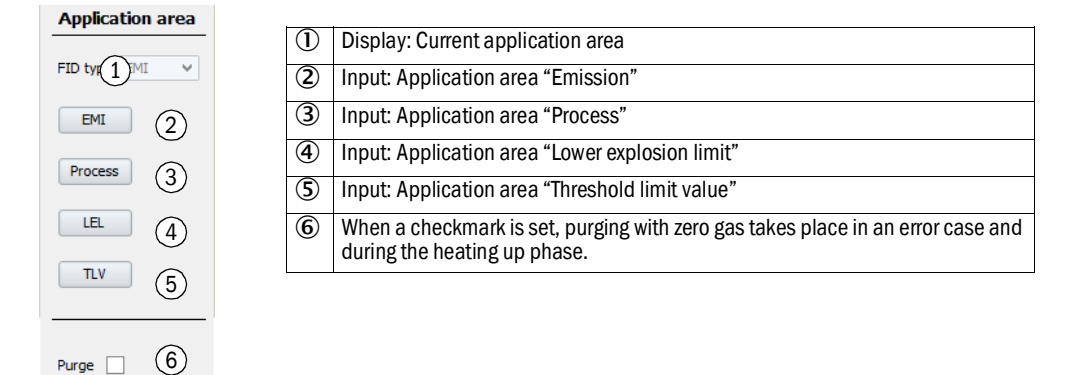

#### 9.2.5 Adjustments and validation

Menu: FIDOR/Adjustments.

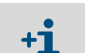

Adjustments and validation are controlled via the BCU: See "Addendum to Operating Instructions Basic Control Unit (BCU) GMS800 Series".

#### 9.2.5.1 *Perform adjustment*

Menu: FIDOR/Adjustments/Adjustment

Adjustment means: New adjustment with zero and/or reference gas.

# Adjustment results

This menu shows the adjustment results of the zero and reference point adjustment.

Fig. 46: Menu: FIDOR/Adjustments/Adjustment/Adjustment results

| Adjustment results 1                                |                                                        |  |  |
|-----------------------------------------------------|--------------------------------------------------------|--|--|
| Zero adjustment results (4)                         |                                                        |  |  |
| Date 15-07-22 (5) Time (6)1:21                      |                                                        |  |  |
| Nominal val. 7 Actual value 8 -77.8267              |                                                        |  |  |
| Reference adjustment results 9                      |                                                        |  |  |
| Date 15-07-22 5 Time 69:11                          |                                                        |  |  |
| Nominal val. Actual value 8 670, 1365               |                                                        |  |  |
| Zero adjustment results (2)                         | Reference adjustment results (3)                       |  |  |
| Last adjustmen 10 Previous adjustment 11            | Last adjustmer(10) Previous adjustment (11)            |  |  |
| Date 5 15-07-22 15-07-22                            | Date 5 15-07-22 15-07-22                               |  |  |
| Time 6                                              | Time 6 11:29:11 10:51:03                               |  |  |
| Zero drift rel. 12 -4.2 % 3.7 %                     | Span drift rel. 12 -16.2329 % 0 %                      |  |  |
| Measurement r 3 3215.7966 RF-mgC 3215.7966 RF-mgC   | Ref. gas value 16 1286.3186 mgC 1286.3186 mgC          |  |  |
| Measurement r 14 2000 2000                          | Ref. gas value 16 1574, 1544 mg 1574, 1544 mg          |  |  |
| Measuring unit 15 ppm ppm                           | Ref. gas value 16 800 ppm 800 ppm                      |  |  |
|                                                     | Ref. gas name 17 Propan Propan                         |  |  |
|                                                     | Measurement r(13) 3215.7966 RF-mgC 3215.7966 RF-mgC    |  |  |
|                                                     | Measurement r(14) 2000 2000                            |  |  |
|                                                     | Measuring unit 15 ppm ppm                              |  |  |
| 1 Table with adjustment results                     |                                                        |  |  |
| (2) Table with results of the zero point adjustment | Table with results of the zero point adjustment        |  |  |
| 3 Table with results of the reference point adjustn | 3 Table with results of the reference point adjustment |  |  |
| (4) Result of zero point adjustment                 | Result of zero point adjustment                        |  |  |
| 5 Date [yy-mm-dd]                                   | Date [yy-mm-dd]                                        |  |  |
| 6 Time [hh:mm:ss]                                   | ) Time [hh:mm:ss]                                      |  |  |
| ⑦ Nominal value                                     | ) Nominal value                                        |  |  |
| 8 Actual value                                      |                                                        |  |  |
| Result of reference point adjustment                |                                                        |  |  |

| 10   | Columns with current adjustment results                                                 |
|------|-----------------------------------------------------------------------------------------|
| 1    | Columns with previous adjustment results                                                |
| (12) | Relative drift since last adjustment.                                                   |
|      | Limit value as default. Message created when exceeded.                                  |
| ₿    | Set measuring range converted to mgC                                                    |
| 14)  | Set measuring range (setting in menu "Measuring range", see "Measuring range", page 55) |
| 15   | Set unit (setting in menu "Measuring range", see "Measuring range", page 55)            |
| 16   | Reference gas values                                                                    |
| Ø    | Reference gas name                                                                      |

#### Drift reset

The drift reset deletes the "relative drift" during the next adjustment.

Fig. 47: Menu: FIDOR/Adjustments/Adjustment/Drift reset

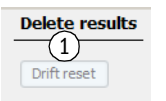

① Start of drift reset: Resets the drift during the next adjustment.

#### 9.2.5.2 Validation

Menu: FIDOR/Adjustments/Validation

#### Validation results

Menu: FIDOR/Adjustments/Validation/Validation results

Validation means: Zero gas and/or reference gas feeding and drift determination without new adjustment.

The menu is equivalent to the menu "Adjustments", see "Menu: FIDOR/Adjustments/ Adjustment/Adjustment results", page 58.

#### 9.2.6 Maintenance

#### 9.2.6.1 Ignition

The flame of the FID automatically ignites during start-up.

If necessary, a manual ignition can be performed in this menu.

Fig. 48: Menu: FIDOR/Maintenance/Ignition.

| Ignition        |   |                                                    |
|-----------------|---|----------------------------------------------------|
| Flame bun 19    | 1 | LED on: Flame is burning                           |
| Process 2 uring | 2 | Display: Current device process (e.g. "MEASURING") |
| Ignite (3)      | 3 | Start ignition                                     |
|                 |   |                                                    |

+1. If the FID does not ignite see "Flame does not ignite/does not burn", page 70.

#### 9.2.6.2 Maintenance mode

The operating state "Maintenance" can be activated/deactivated in this menu.

When the Maintenance mode is terminated: It takes 30 seconds for the Maintenance mode to finish.

In Maintenance mode only the maintenance state (Namur: C-Flag) is signaled, FIDOR continues to work as usual.

M-Flag can additionally be set (see "Options", page 63).

Fig. 49: Menu: FIDOR/Maintenance/Maintenance mode

| Maintenance mode                                                                                                    |                            |  |
|----------------------------------------------------------------------------------------------------|----------------------------|--|
| Maintenance mode 1 O Maintenance mode le: 2 O                                                                                                    | -                          |  |
| Lock-in (3)                                                                                                    |                            |  |
| Maintenance mode On v                                                                                                    |                            |  |
| Execute 5                                                                                                    |                            |  |
| ① LED on: FIDOR is in Maintenance mode.                                                                                                    |                            |  |
| 2 LED on: Maintenance mode is terminated (                                                                                                    | luration max. 30 seconds). |  |
| <ul> <li>Exit of the Maintenance mode is blocked.</li> <li>Possible causes: Factory adjustment defective, configuration not released.</li> <li>Contact Endress+Hauser Customer Service.</li> </ul> |                            |  |
| <ul> <li>Selection of drop-down menu:<br/>Start Maintenance mode: On<br/>Terminate Maintenance mode: Off</li> </ul>                                                                                |                            |  |
| <b>(5)</b> Executes the state selected in "4".                                                                                                    |                            |  |

# 9.2.6.3 Test gas

This menu serves to configure zero gas and reference gas feeding.

Zero or reference gas can be activated.

An adjustment is not performed.

Fig. 50: Menu: FIDOR / Maintenance/Test gas

| м   | easured value                                                                                         |  |  |  |  |  |
|-----|----------------------------------------------------------------------------------------------------|--|--|--|--|--|
| M   | (1 0.682 Unit 2 mgC Measuring rang 3 20                                                               |  |  |  |  |  |
| M   | (4) 0.682 mgC Reference gas (5) 12.863 mgC                                                            |  |  |  |  |  |
| Те  | Test gas activation                                                                                   |  |  |  |  |  |
| Ad  | ijustment locked 🛛 🌀 🌀                                                                                |  |  |  |  |  |
| Ze  | ro gas test in $7$ Ref. gas test in $8$                                                               |  |  |  |  |  |
| Ze  | Zero gas test 9 240 s Ref. gas test 10 240 s                                                          |  |  |  |  |  |
| Pri | Process Measur (11)                                                                                   |  |  |  |  |  |
| 12  | 12)Turn zero gas on Zero gas 120                                                                      |  |  |  |  |  |
| 13  | Turn ref. gas on Reference gas 13                                                                     |  |  |  |  |  |
| 14  | Turn test gas off Test gas off                                                                        |  |  |  |  |  |
| 1   | Measured value                                                                                        |  |  |  |  |  |
| 2   | Unit                                                                                                  |  |  |  |  |  |
| 3   | Measuring range                                                                                       |  |  |  |  |  |
| 4   | Measured value in mgC                                                                                 |  |  |  |  |  |
| 5   | Reference gas concentration in mgC                                                                    |  |  |  |  |  |
| 6   | 6 Adjustment blocked. Cause e.g. adjustment lock via signal input (see "Signal connections", page 32) |  |  |  |  |  |
| 7   | <ul> <li>7) Checkmark set: Zero gas flows until it is switched off manually.</li> </ul>               |  |  |  |  |  |
| 8   | 3) Checkmark set: Reference gas flows until it is switched off manually.                              |  |  |  |  |  |
| 9   | Input: Period of zero gas flow [s].                                                                   |  |  |  |  |  |
| 10  | Input: Period of reference gas flow [s].                                                              |  |  |  |  |  |
| 1   | Display: Current device process (e.g. "MEASURING")                                                    |  |  |  |  |  |
| 12  | Start of zero gas feeding<br>LED on: Zero gas flows.                                                  |  |  |  |  |  |
| ₿   | Start of reference gas feeding<br>LED on: Reference gas flows.                                        |  |  |  |  |  |
| 14) | Switching off the test gases manually<br>LED on: Test gases are switched off.                         |  |  |  |  |  |

### 9.2.6.4 Configurations

This menu serves to save and load the configuration.

|                                 | set securgs                                                                                                    |                                              |
|---------------------------------|----------------------------------------------------------------------------------------------------|----------------------------------------------|
|                                 | Backup (1)                                                                                                    |                                              |
| (i                              | nd. warm start)                                                                                                    |                                              |
|                                 | Restore last user settings Date 15-(4). Time 09:47:38                                                                                                    |                                              |
| (5                              | Destore next to last user settings Date 15-(6). Time 09:47:18                                                                                                    |                                              |
| F                               | actory settings                                                                                                    | •                                            |
| (i                              | nd. warm start 7                                                                                                    |                                              |
| 0                               |                                                                                                    |                                              |
|                                 | Restore 8                                                                                                    |                                              |
| 0                               | Restore         (8)           Start: Save current configuration internally.           The previous "last backup" automatically becomes the "next to                                                                                                    | last backup".                                |
| 1                               | Restore (8)<br>Start: Save current configuration internally.<br>The previous "last backup" automatically becomes the "next to<br>Text: Restart is performed.                                                                                                    | last backup".                                |
| 1<br>2<br>3                     | Restore (8)<br>Start: Save current configuration internally.<br>The previous "last backup" automatically becomes the "next to<br>Text: Restart is performed.<br>Restores last configuration                                                                                                    | last backup".                                |
| 1<br>2<br>3<br>4                | Restore (8)<br>Start: Save current configuration internally.<br>The previous "last backup" automatically becomes the "next to<br>Text: Restart is performed.<br>Restores last configuration<br>Date and time of last backup of the configuration [yy-mm-dd][h                                                                                                    | last backup".<br>h:mm:ss]                    |
| 1<br>2<br>3<br>4<br>5           | Restore (8)<br>Start: Save current configuration internally.<br>The previous "last backup" automatically becomes the "next to<br>Text: Restart is performed.<br>Restores last configuration<br>Date and time of last backup of the configuration [yy-mm-dd][h<br>Restores the next to last configuration                                                                                                    | last backup".<br>h:mm:ss]                    |
| 1<br>2<br>3<br>4<br>5<br>6      | Restore       (8)         Start: Save current configuration internally.         The previous "last backup" automatically becomes the "next to         Text: Restart is performed.         Restores last configuration         Date and time of last backup of the configuration [yy-mm-dd][h         Restores the next to last configuration         Date and time of next to last backup of the configuration [yy-mm-dd][h                                                                         | last backup".<br>h:mm:ss]<br>n-dd][hh:mm:ss] |
| 1<br>2<br>3<br>4<br>5<br>6<br>7 | Restore       (8)         Start: Save current configuration internally.         The previous "last backup" automatically becomes the "next to         Text: Restart is performed.         Restores last configuration         Date and time of last backup of the configuration [yy-mm-dd][h         Restores the next to last configuration         Date and time of next to last backup of the configuration [yy-mm-dd][h         Text: Restart is performed.         Text: Restart is performed. | last backup".<br>h:mm:ss]<br>n-dd][hh:mm:ss] |

9.2.6.5 Restart

FIDOR is reset in this menu.

Fig. 52: Menu: FIDOR/Maintenance/Restart

Reboot (2)1)testart

Trigger restart.
 LED on: Restart is performed.

#### 9.2.7 **Factory settings**

#### 9.2.7.1 Identification

This menu shows serial numbers and versions.

Fig. 53: Menu: FIDOR/Factory settings/Device information

| ID numbers                       |            |                  |
|----------------------------------|------------|------------------|
| Serial number 1)823574           | $\bigcirc$ | Serial number    |
| Material number 2                | 2          | Material number  |
|                                  | 3          | Hardware version |
| Hardware versid 3                | 4          | Software version |
| Software versio 4230690_4.001    | 5          | Software date    |
| Software date (5)   21 2015 1348 |            |                  |

#### 9.2.7.2 Options

Fig. 54: Menu: FIDOR/Factory setting/Options

| op                                                                                       | tions                                                                                                    |
|------------------------------------------------------------------------------------------|----------------------------------------------------------------------------------------------------|
| Line                                                                                     | e voltag 1 200 v Power input 2 x. v                                                                                                    |
| Hea                                                                                      | ating 2 3 sed v                                                                                                    |
| Exte                                                                                     | ernal ready signal (4)                                                                                                    |
| Exte                                                                                     |                                                                                                    |
| Exte                                                                                     | emal failure signal                                                                                                    |
|                                                                                          |                                                                                                    |
|                                                                                          |                                                                                                    |
|                                                                                          |                                                                                                    |
| Pres                                                                                     | ssure of C 0 hPa                                                                                                    |
| _                                                                                        |                                                                                                    |
|                                                                                          | $\frown$                                                                                                    |
| Mo                                                                                       | n maintenance mode 🛞 🔽                                                                                                    |
| Mo                                                                                       |                                                                                                    |
| M o                                                                                      | n maintenance mode<br>Display: Power voltage set on FIDOR.<br>If the shown voltage is not identical with the available power voltage: Please contact Endress+Hauser Custome<br>Service.                                                                                                    |
| M or<br>1<br>2                                                                           | n maintenance mode<br>Display: Power voltage set on FIDOR.<br>If the shown voltage is not identical with the available power voltage: Please contact Endress+Hauser Custome<br>Service.<br>Shows how the heating is set (fixed).                                                                                                    |
| Mo<br>1<br>2<br>3                                                                        | <ul> <li>n maintenance mode 8</li> <li>Display: Power voltage set on FIDOR.<br/>If the shown voltage is not identical with the available power voltage: Please contact Endress+Hauser Custome Service.</li> <li>Shows how the heating is set (fixed).</li> <li>Drop-down menu for using the 2nd heating circuit.<br/>"Unused", "Sample gas line" or "Catalyst".</li> </ul>                                                                                                    |
| Mo<br>1<br>2<br>3<br>4                                                                   | Imaintenance mode       Imaintenance mode       Imaintenance mode       Imaintenance mode         Imaintenance mode       Imaintenance mode       Imaintenance mode       Imaintenance mode         Display: Power voltage set on FIDOR.       If the shown voltage is not identical with the available power voltage: Please contact Endress+Hauser Custome Service.         Shows how the heating is set (fixed).       Imaintenance mode       Imaintenance mode         Drop-down menu for using the 2nd heating circuit.       Imaintenance mode       Imaintenance mode         "Unused", "Sample gas line" or "Catalyst".       Imaintenance mode       Imaintenance mode         External "Ready" signal (input):       Checkmark: Signal evaluation.       No checkmark: No signal evaluation.                                                                                                    |
| Mo<br>1<br>2<br>3<br>4                                                                   | <ul> <li>n maintenance mode 8</li> <li>Display: Power voltage set on FIDOR.<br/>If the shown voltage is not identical with the available power voltage: Please contact Endress+Hauser Custome Service.</li> <li>Shows how the heating is set (fixed).</li> <li>Drop-down menu for using the 2nd heating circuit.<br/>"Unused", "Sample gas line" or "Catalyst".</li> <li>External "Ready" signal (input):<br/>Checkmark: Signal evaluation.<br/>No checkmark: No signal evaluation.</li> <li>External maintenance request (input):</li> </ul>                                                                                                    |
| Mo<br>1<br>2<br>3<br>4<br>5                                                              | <ul> <li>n maintenance mode 8</li> <li>Display: Power voltage set on FIDOR.<br/>If the shown voltage is not identical with the available power voltage: Please contact Endress+Hauser Custome Service.</li> <li>Shows how the heating is set (fixed).</li> <li>Drop-down menu for using the 2nd heating circuit.<br/>"Unused", "Sample gas line" or "Catalyst".</li> <li>External "Ready" signal (input):<br/>Checkmark: Signal evaluation.<br/>No checkmark: No signal evaluation.</li> <li>External maintenance request (input):<br/>Checkmark: Signal evaluation.</li> <li>No checkmark: No signal evaluation.</li> <li>No checkmark: No signal evaluation.</li> </ul>                                                                                                    |
| Mo<br>1<br>2<br>3<br>4<br>5<br>6                                                         | <ul> <li>maintenance mode 8</li> <li>Display: Power voltage set on FIDOR.<br/>If the shown voltage is not identical with the available power voltage: Please contact Endress+Hauser Custome Service.</li> <li>Shows how the heating is set (fixed).</li> <li>Drop-down menu for using the 2nd heating circuit.<br/>"Unused", "Sample gas line" or "Catalyst".</li> <li>External "Ready" signal (input):<br/>Checkmark: Signal evaluation.<br/>No checkmark: No signal evaluation.</li> <li>External maintenance request (input):<br/>Checkmark: Signal evaluation.</li> <li>External maintenance request (input):<br/>Checkmark: No signal evaluation.</li> <li>No checkmark: No signal evaluation.</li> <li>No checkmark: No signal evaluation.</li> <li>External evaluation.</li> <li>No checkmark: No signal evaluation.</li> </ul>                                                                                                    |
| Mo<br>1<br>2<br>3<br>4<br>5<br>6                                                         | <ul> <li>In maintenance mode (3)</li> <li>Display: Power voltage set on FIDOR.<br/>If the shown voltage is not identical with the available power voltage: Please contact Endress+Hauser Custome Service.</li> <li>Shows how the heating is set (fixed).</li> <li>Drop-down menu for using the 2nd heating circuit.<br/>"Unused", "Sample gas line" or "Catalyst".</li> <li>External "Ready" signal (input):<br/>Checkmark: Signal evaluation.<br/>No checkmark: No signal evaluation.</li> <li>External maintenance request (input):<br/>Checkmark: Signal evaluation.<br/>No checkmark: No signal evaluation.</li> <li>External error signal (input):<br/>Checkmark: No signal evaluation.</li> <li>External error signal (input):<br/>Checkmark: No signal evaluation.</li> </ul>                                                                                                    |
| <ul> <li>Mo</li> <li>①</li> <li>②</li> <li>③</li> <li>④</li> <li>⑤</li> <li>⑦</li> </ul> | Imaintenance mode       Imaintenance mode         Imaintenance mode       Imaintenance mode         Imaintenance mode       Imaintenance         Imaintenance mode       Imaintenance         Imaintenance mode       Imaintenance         Imaintenance mode       Imaintenance         Imaintenance mode       Imaintenance         Imaintenance mode       Imaintenance         Imain |

#### 9.2.7.3 Temperature controller (sample gas line)

This part of the menu shows factory settings.

The nominal temperature of the temperature controller can be set.

Fig. 55: Menu: FIDOR/Factory settings/Temperature controller (sample gas line)

| Temperarure controller (Sample gas line) |
|------------------------------------------|
| Activation 1                             |
| Name (2)ted line                         |
|                                          |
| Nominal val. 4 180 °C                    |
| Monitoring                               |
| Temperatur 5 708.9312 ℃                  |
| Mode SEN 6 FAILURE V                     |

| Û | Checkmark: Control of "Sample gas line" is active.                                                                                                    |
|---|----------------------------------------------------------------------------------------------------|
| 2 | Display: Name of temperature controller.                                                                                                    |
| 3 | After replacing the sample gas line or in case of faulty control behavior:<br>Set checkmark: Start self-learning function: The control parameters for the sample gas line are determined<br>automatically. Mode "Learn": Then, FIDOR automatically switches to normal heating operation. |
| 4 | Input: Nominal temperature                                                                                                    |
| 5 | Display: Current temperature                                                                                                    |
| 6 | Display: Status of the controller (e.g. heating)                                                                                                    |

# 9.3 Starting important operating sequences

# 9.3.1 Check and adjustment with test gas

| 1 | Connect zero and reference gas.                                                       | see "Gas connections (GMS810/GMS811)",<br>page 37 <b>and</b> see "Gas connections (GMS840)",<br>page 38                                                                                              |
|---|---------------------------------------------------------------------------------------|----------------------------------------------------------------------------------------------------|
| 2 | Switch the device to "Maintenance mode": Menu<br>Maintenance/Maintenance mode.        | see "Maintenance mode", page 60                                                                                                    |
| 3 | Set reference gas parameters: Menu Parameter/<br>Reference gas.                       | see "Reference gas", page 55                                                                                                    |
| 4 | If necessary, set gas timing parameters: Menu<br>Maintenance/Test gas                 | see "Test gas", page 61                                                                                                    |
| 5 | Start zero point and reference point adjustment.<br>This is done via BCU or SOPAS ET. | See "Addendum to Operating Instructions<br>Basic Control Unit (BCU) for the GMS800<br>series"<br>See "Technical Information Basic Control<br>Unit (BCU) GMS800 Series": Operation<br>with SOPAS ET". |

# **10** Shutting down

# **10.1** Preparations for shutdown

▶ Purge the sample gas path with a dry, neutral gas (e.g. instrument air).

# 10.2 Shutdown procedure

- 1 Close off the test gas supply.
- 2 Close off the fuel gas supply.
  - The flame goes out.
    - FIDOR (and sample gas sampling, if applicable) are automatically purged with zero gas.
- 3 Purge for a minimum of 10 minutes.
- 4 Interrupt sample gas sampling.
- 5 Close off the instrument air supply.
- 6 Shut off the zero gas supply (if installed).
- 7 For GMS840: Shut off gas for enclosure purging if connected.
- 8 Switch the FIDOR off.

# 10.3 Disposal

The device can be disposed off as industrial waste.

| ! |
|---|
|   |

Observe relevant local conditions for disposal of industrial waste.

The following subassemblies contain substances that may have to be disposed of separately: *Electronics*: Capacitors, rechargeable batteries, batteries. *Display*: Liquid of LC display.

Catalyst: Contains precious metals.

#### 11 **Maintenance**

11.1 Safety

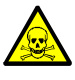

#### WARNING: Health risk through contact with toxic gases

Residues of noxious gases can be released when opening parts with sample gas contact.

- Carry out a decontamination before opening parts with sample gas contact: » Removing gaseous residues:
  - Flush all parts carrying gas with purge gas for two hours.
  - »» Removing fluid/solid residues: Carry out decontamination appropriate for the requirements arising from this contamination. Contact Endress+Hauser Customer Service when necessary.

If the enclosure also has contact with toxic gases during the application, decontaminate the enclosure as well before carrying out maintenance/repairs.

- Decontaminate the enclosure appropriately for the requirements resulting
  - from this type of contamination. Observe all relevant cleaning information.

#### 11.2 Maintenance intervals

Maintenance intervals depend on the individual application.

| Maintenance work                                                       | W[1] | m   | q   | y   | 2y   |
|------------------------------------------------------------------------|------|-----|-----|-----|------|
|                                                                        | [[2] | [2] | [3] | [3] | [3]  |
| Visual inspection                                                      |      |     |     |     |      |
| Check if measured values in the control room are plausible             | X    | X   |     | X   | X    |
| Check if messages are active                                           | X    | X   |     | X   | X    |
| Check message history                                                  |      |     |     | X   | X    |
| Check for mechanical damage                                            |      |     |     | X   | X    |
| Check lines, hoses and connections                                     |      |     |     | X   | X    |
| FIDOR                                                                  |      |     |     |     |      |
| Replace the sample gas inlet filter (Part No.: 2061156)                |      |     |     | X   | X    |
| Replace the FI detector sealing set (Part No.: 2052248)                |      |     |     |     | X    |
| Replace the glow plug (Part No.: 2055531)                              |      |     |     |     | X    |
| Replace the bypass nozzle seals (Part No.: 2061271)                    |      |     |     |     | x[4] |
| Replace the ejector seals (Part No.: 2061270)                          |      |     |     |     | χ[4] |
| Replace the 0.5 mm orifice at the sample gas inlet (Part No.: 2061269) |      |     |     |     | x[4] |
| Perform adjustment GMS800 FIDOR                                        |      |     | X   | X   | X    |
| Check signal transfer                                                  |      |     |     | X   | X    |
| Final check                                                            |      |     |     |     |      |
| Check test gas pressure                                                |      |     |     | X   | X    |
| Check test gas cylinder fill level                                     |      |     |     | X   | X    |
| Check test gas cylinder connections                                    |      |     |     | X   | X    |
| Check overall system                                                   |      |     |     | X   | X    |
| Check overall system                                                   |      |     |     | X   | X    |
|                                                                        |      |     |     |     |      |

[1] w = weekly, m = monthly, q = quarterly, y = yearly, 2y = every 2 years

Maintenance by operator

Maintenance by skilled person

[2] Maintenance[3] Maintenance[4] Every 5 years

# **11.3** Consumable and wearing parts

#### Recommended consumable and wearing parts for 2 years operation

| Part                                              | Part No. | Required per maintenance | Required for 2 years |
|---------------------------------------------------|----------|--------------------------|----------------------|
| Spare parts set, filter element, sample gas inlet | 2061156  | As required              | As required          |
| Service kit FI detector                           | 2052248  | 1                        | 1                    |
| Spare parts set, glow plug                        | 2055531  | 1                        | 1                    |
| Signal cables, 1 pair                             | 2061176  |                          | 5 years              |
| Sample gas orifice 0.5 mm                         | 2061269  |                          | 5 years              |
| Spare parts set, seals, ejector                   | 2061270  |                          | 5 years              |
| Bypass orifice seal                               | 2061271  |                          | 5 years              |

# **11.4** Cleaning the enclosure

**CAUTION: Hazard through penetrating fluid** 

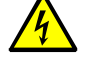

- If liquids have penetrated the device:
- Do not touch the equipment any more.
- Shut the device down immediately by disconnecting the main power voltage at an external station (e.g. pull the power line out of the power socket or switch off the external power fuse).
- Contact Endress+Hauser Service to have the device repaired.
- 1 Use a soft cloth to clean the enclosure.
- 2 Moisten the cloth with water and a mild detergent when necessary.
- 3 Do not use mechanically or chemically aggressive cleaning agents.
- 4 Ensure no fluid penetrates the enclosure.

#### 11.4.1 Replacing the sample gas filter (GMS810/811 FIDOR)

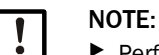

Perform work on the sample gas filter only when it is cold.

- 11.4.1.1 Remove the sample gas filter
  - 1 Disconnect the capillary tube from the sample gas inlet.
  - 2 Unscrew two screws of the insulating cover.
  - 3 Remove insulating cover and kink protection.
  - 4 Unscrew four screws of the sample gas inlet block.
  - 5 Remove sample gas inlet block.
  - 6 Remove O-ring and filter from sample gas inlet block.

# 11.4.1.2 Install the sample gas filter

- 1 Place filter into sample gas inlet block.
- 2 Place a new O-ring into sample gas inlet block.
- 3 Screw sample gas inlet block (1) tight in the desired direction with four screws.
- 4 Install the kink protection.

# 11.4.1.3 Installing kink protection GMS810 / GMS811 device version

Fig. 56: Kink protection fitted on GMS810 / GMS811 device version

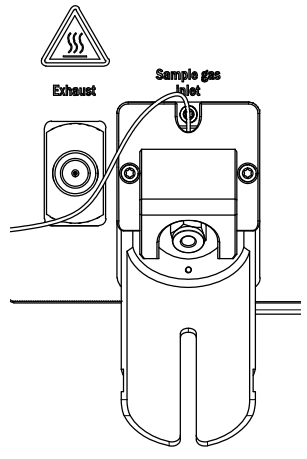

- 1 Screw kink protection (2) tight with two screws.
- 2~ Screw insulating cover (3) tight with two screws.

Fig. 57: Kink protection and insulating cover

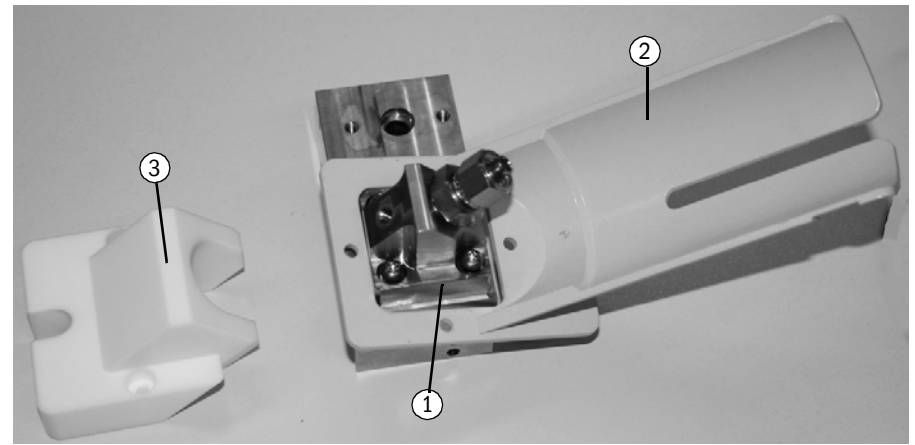

Fig. 58: Installed sample gas inlet

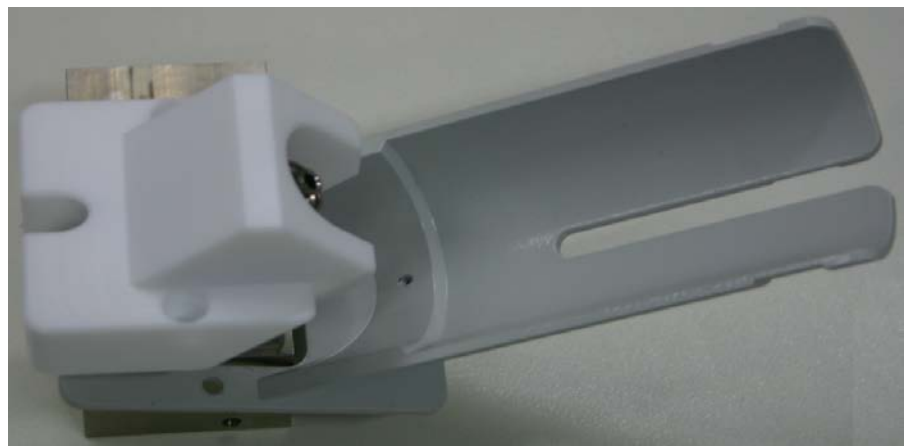

# **12** Troubleshooting

# 12.1 Safety

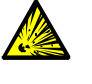

#### WARNING: Risk of explosion

- Only technicians with special FIDOR training are allowed to perform maintenance tasks on the FIDOR.
- Only use original Endress+Hauser spare parts.

# 12.2 Replacement of fuses

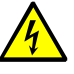

#### CAUTION: Hazards through electric voltages

Only let the work described in the following be carried out by skilled electricians who are familiar with potential risks and are able to avoid them.

Disconnect the device from the main power supply.

FIDOR contains several fuses.

- If the POWER LED does not go on even though the supply voltage is connected and the main power switch is switched on:
  - ► For GMS840: Check the external circuit breaker.
  - Check the fuses in the power plug, see "Power fuse", page 69.
- If the nominal temperature of the detector is not reached and the ambient temperature is displayed, this could be caused by the tripping of the internal temperature monitor or a defective heating. Contact Endress+Hauser Customer Service.

#### 12.2.1 Power fuse

#### 12.2.1.1 GMS810/GMS811

The power fuse is in the equipment switch (rear of device).

| Power voltage   | Fuse                          |
|-----------------|-------------------------------|
| 115 V and 230 V | 8 A M (medium time-lag), 5x20 |

Fig. 59: Replacement of fuse

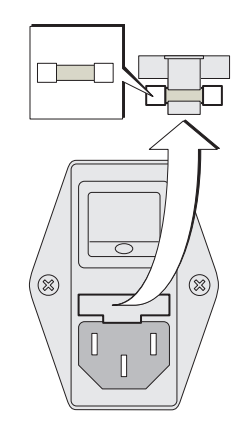

#### 12.2.1.2 GMS840

See "Connecting the power connection", page 30

# 12.3 Blinking measuring display and yellow LED

When the measuring display and the yellow LED are blinking: Status "Maintenance request", "Failure" or "Uncertain operating state" is active: *Menu: Diagnostic/Status/Modules/FIDOR/Diagnostic* 

| Measuring                                                                              |                    |  |  |  |
|----------------------------------------------------------------------------------------|--------------------|--|--|--|
| Diagnosis                                                                              | .4.1.2.5.13.       |  |  |  |
| <ol> <li>Maint. op.</li> <li>Process</li> <li>Subprocess</li> <li>Temp. low</li> </ol> | Yes<br>Meas.<br>No |  |  |  |
|                                                                                        |                    |  |  |  |
| Back                                                                                   |                    |  |  |  |

2 Process: Operating mode

Diagnosis via SOPAS ET: see "Diagnosis", page 47

# 12.4 Failure

Should a malfunction occur, the FIDOR switches automatically to "Failure".

In this state:

- The red status indicator lights.
- A status signal is set.
- The sample gas path (including sampling probe) is purged with zero gas.
- A relevant error message is displayed on the operator panel and entered in the logbook.
- ► If you cannot clear the error: Contact Endress+Hauser Customer Service.

If it was possible to clear the error without switching the FIDOR off, the device switches automatically to Measuring mode.

# **12.5** Flame does not ignite/does not burn

| Malfunction                 | Possible cause                                       | Information                                   |
|-----------------------------|------------------------------------------------------|-----------------------------------------------|
| Flame does not ignite       | Fuel gas supply not available or<br>pressure too low | Ensure correct fuel gas supply.               |
|                             | Air in the fuel gas line                             | Ignite repeatedly until the flame is burning. |
| Flame goes out "repeatedly" | Fuel gas contaminated or<br>pressure varies          | Ensure correct fuel gas supply (clean tubes). |

# **12.6** Error messages

| Logbook text      | Logbook text           | Description                                                                                                    | Possible clearance                                                                               |
|-------------------|------------------------|----------------------------------------------------------------------------------------------------|--------------------------------------------------------------------------------------------------|
| Display           | SOPAS ET               | -                                                                                                    | -                                                                                                |
| F Software        | F Software             | Measured values linearization data are erroneous                                                                                                    | Correct / record measured values linearization data again                                        |
| F Watchdog        | F Watchdog             | Error occurred during Watchdog run-time moni-<br>toring                                                                                                    | Malfunction in program sequence, no action possi-<br>ble, restart device                         |
| F Configuration   | F Configuration        | Error when reading configuration data                                                                                                    | Error when loading sensor parameters, restart device                                             |
| F Start time-out  | F Start time-out       | Time-out error during system start                                                                                                    | Check heaters and temperature sensors<br>Check gas supply / gas paths                            |
| F Flame           | F Flame                | Flame not burning<br>or flame temperature sensor PT100 cable<br>break or defect                                                                                                    | Start ignition, check gas supply / gas paths or hardware error, repair necessary                 |
| F Zero point      | F Zero point           | Time overrun during zero point adjustment<br>or zero point drift too high since last adjustment<br>or zero point drift too high since factory adjust-<br>ment<br>or time overrun during zero point validation<br>or zero point drift too high since last adjustment<br>or zero point drift too high since factory adjust-<br>ment                                                                      | Check test gas, check setpoint value; check measur-<br>ing system<br>Reset drift and adjust anew |
| F Ref. point      | F Ref. point           | Time overrun during end point adjustment<br>or end point drift too high since last adjustment<br>or end point drift too high since factory adjust-<br>ment<br>or time overrun during end point validation<br>or end point drift too high since last adjustment<br>or end point drift too high since factory adjust-<br>ment                                                                            | Check test gas, check setpoint value; check measur-<br>ing system<br>Reset drift and adjust anew |
| F Heating         | F Heating              | pA amplifier temperature outside the failure<br>tolerance<br>or analyzer temperature outside the failure<br>tolerance<br>or error of the analyzer temperature sensor                                                                                                    | Temperature outside the failure tolerance, check heaters and temperature sensor                  |
| F Catalyst        | F Catalyst             | Catalyst temperature outside the failure<br>tolerance<br>or error of the catalyst temperature sensor                                                                                                    | Temperature outside the failure tolerance, check heaters and temperature sensor                  |
| F Suction voltage | F Suction volt-<br>age | Suction voltage outside the failure tolerance                                                                                                    | Contamination on the printed circuit board, detector or hardware defective                       |
| FPressure         | F Pressure             | Sample gas pressure outside the failure<br>tolerance<br>or inlet pressure outside the failure tolerance<br>or fuel gas pressure outside the failure<br>tolerance<br>or combustion air pressure outside the failure<br>tolerance<br>or instrument air pressure too low at the<br>pressure switch<br>or fuel gas pressure too low at the pressure<br>switch<br>or difference in pressure P3 -P2 too high | Check gas supply, gas paths and sample gas filter                                                |

| F measured value  | F measured        | Measured value overflow                            | Check measuring range, adjustment, gas supply and   |
|-------------------|-------------------|----------------------------------------------------|-----------------------------------------------------|
|                   | value             | or measured value underflow                        | gas paths                                           |
|                   |                   | or measured value is erroneous, outside the        | 0 1                                                 |
|                   |                   | evaluation range                                   |                                                     |
|                   |                   | or recorded raw measured value is too negative     |                                                     |
|                   |                   |                                                    |                                                     |
|                   |                   |                                                    |                                                     |
| F Heated sample   | F Sample gas      | Temperature of heated line outside the failure     | Temperature outside the failure tolerance, check    |
| gas line          | line              | tolerance                                          | heaters and temperature sensor                      |
|                   |                   | or error in temperature sensor of the heated line  | or                                                  |
|                   |                   |                                                    | temperature sensor defective or configuration error |
| F Glow plug       | F Glow plug       | Ignition current is too low                        | Check ignition plug, ignition circuit               |
| M Maintenance     | M Maintenance     | Maintenance mode is active                         | Maintenance active                                  |
| mode              | mode              |                                                    |                                                     |
| M Config. not     | M Configuration   | Configuration is not released                      | Release configuration                               |
| released          | not released      |                                                    | Deactivate hardware test when active                |
|                   |                   |                                                    | Perform factory adjustment when factory adjustment  |
|                   |                   |                                                    | is missing                                          |
|                   |                   |                                                    | A factory adjustment is requested, when the detec-  |
|                   |                   |                                                    | tor sensitivity can not be determined               |
| M Zero point      | M Zero point      | Zero point drift too high since last adjustment    | Check test gas, check setnoint value: check measur- |
|                   |                   | or zero point drift too high since factory adjust- | ing system                                          |
|                   |                   | ment                                               | Reset drift and adjust anew                         |
|                   |                   | or zero point drift too high since last adjustment |                                                     |
|                   |                   | or zero point drift too high since factory adjust- |                                                     |
|                   |                   | ment                                               |                                                     |
| M Pof. point      | M Pof. point      | End point drift too high since last adjustment     | Check test das, check setterint value; check measur |
| wirkei. politi    | wirkei. politi    | ar and point drift too high since last adjustment  | ind system                                          |
|                   |                   | mont                                               | Deset drift and adjust anow                         |
|                   |                   | ar and point drift too high sings last adjustment  |                                                     |
|                   |                   | or and point drift too high since last aujustment  |                                                     |
|                   |                   | mont                                               |                                                     |
| MHeating          | MHeating          | n amplifier temperature outside the mainte-        | Check heaters and temperature sensors               |
| withcaung         | withcating        | nance tolerance                                    |                                                     |
|                   |                   | Analyzer temporature outside the maintenance       |                                                     |
|                   |                   | tolerance                                          |                                                     |
| M Catalvet        | M Catalvet        | Catalyst tomporature outside the maintenance       | Check beaters and temperature sensors               |
| w Calalysi        | ivi Calaiysi      |                                                    | check heaters and temperature sensors               |
| M Suption voltage | M Suction volt    | Cuetion voltage outside the maintenance            | Contamination on the printed airquit board dataster |
| w Suction voltage |                   | telerance                                          | or bardware defective                               |
| M Broccuro        | age<br>M Broccuro | Instrument air proceure outside the mainte         | Of fidiuwale delective                              |
| IN Pressure       | IVI PIESSUIE      | nance teleropee                                    | check gas supply, gas paths and sample gas inter    |
|                   |                   | Indice wieldice                                    |                                                     |
|                   |                   | or sample gas pressure outside the mainte-         |                                                     |
|                   |                   | indice tolerance                                   |                                                     |
|                   |                   | or met pressure outside the maintenance toler-     |                                                     |
|                   |                   |                                                    |                                                     |
|                   |                   | toleronee                                          |                                                     |
|                   |                   |                                                    |                                                     |
|                   |                   | or compusiton air pressure outside the mainte-     |                                                     |
|                   |                   |                                                    |                                                     |
|                   |                   | or lest gas pressure too low at the pressure       |                                                     |
|                   |                   |                                                    |                                                     |
|                   |                   | or aimerence in pressure P3 -P2 too low            |                                                     |
|                   |                   | or difference in pressure P3 -P2 too high          |                                                     |
| M Measured value | M Measured       | pA amplifier overflow                          | Check measuring range, adjustment, gas supply and  |
|------------------|------------------|------------------------------------------------|----------------------------------------------------|
|                  | value            | or pA amplifier offset too low                 | gas paths                                          |
|                  |                  |                                                | or pA amplifier has to be replaced                 |
|                  |                  |                                                |                                                    |
| M SD-card        | M SD-card        | SD-card not available                          | Check correct installation of SD-card. Replace SD- |
|                  |                  |                                                | card if necessary.                                 |
| M Configuration  | M Configuration  | pA amplifier not calibrated or calibrated      | pA amplifier must be replaced                      |
|                  |                  | incorrectly, maintenance is activated.         |                                                    |
| M Heated sample  | M Sample gas     | Temperature of the sample gas line is outside  | Temperature outside the maintenance tolerance,     |
| gas line         | line             | the maintenance tolerance                      | check heaters and temperature sensor               |
|                  |                  |                                                | or temperature sensor defective or configuration   |
|                  |                  |                                                | error                                              |
| E Zero gas valve | E Zero gas valve | Zero gas solenoid valve is open                | For information only                               |
| E Ref. gas valve | E Ref. gas valve | End gas solenoid valve is open                 | For information only                               |
| E Process mea-   | E Process mea-   | Logbook entry, process measuring is performed  | For information only                               |
| suring           | suring           |                                                |                                                    |
| E Measuring      | E Measuring      | Logbook entry, measurement is running          | For information only                               |
| C Check function | C Check function | Logbook entry, check (Check)                   | For information only                               |
| C Maintenance    | C Maintenance    | Logbook entry, maintenance active              | For information only                               |
| mode             | mode             |                                                |                                                    |
| C Z.+R.Adjust-   | CZ.+R.Adjust-    | Logbook entry, zero and end point adjustment   | For information only                               |
| ment             | ment             |                                                |                                                    |
| C Zero point     | C Zero point     | Logbook entry, zero point adjustment / valida- | For information only                               |
|                  |                  | tion                                           |                                                    |
| C Ref. point     | C Ref. point     | Logbook entry, end point adjustment / valida-  | For information only                               |
|                  |                  | tion                                           |                                                    |
| U Uncertain      | U Uncertain      | Logbook entry, overflow/underflow of pA ampli- | For information only                               |
|                  |                  | fier or function check                         |                                                    |

# **13** Technical documentation

## 13.1 Approvals

### 13.1.1 Compliance

The technical version of this device complies with the following EU directives and EN standards:

- EC Directive: LVD (Low Voltage Directive)
- EU Directive: EMC (Electromagnetic Compatibility)

Applied EN standards:

- EN 61010-1, Safety requirements for electrical equipment for measurement, control and laboratory use
- EN 61326, Electrical equipment for measurement, control and laboratory use, EMC requirements
- EN 15267, Certification of automated measuring systems

#### **13.1.2** Electrical protection

- Insulation: Protection class 1 according to EN 61010-1.
- Measuring category II in accordance with EN61010-1.
- Contamination: The device operates safely in an environment up to degree of contamination 2 according to EN 61010-1 (usual, not conductive contamination and temporary conductivity by occasional moisture condensation).

# 13.2 Dimensions (GMS810/GMS811)

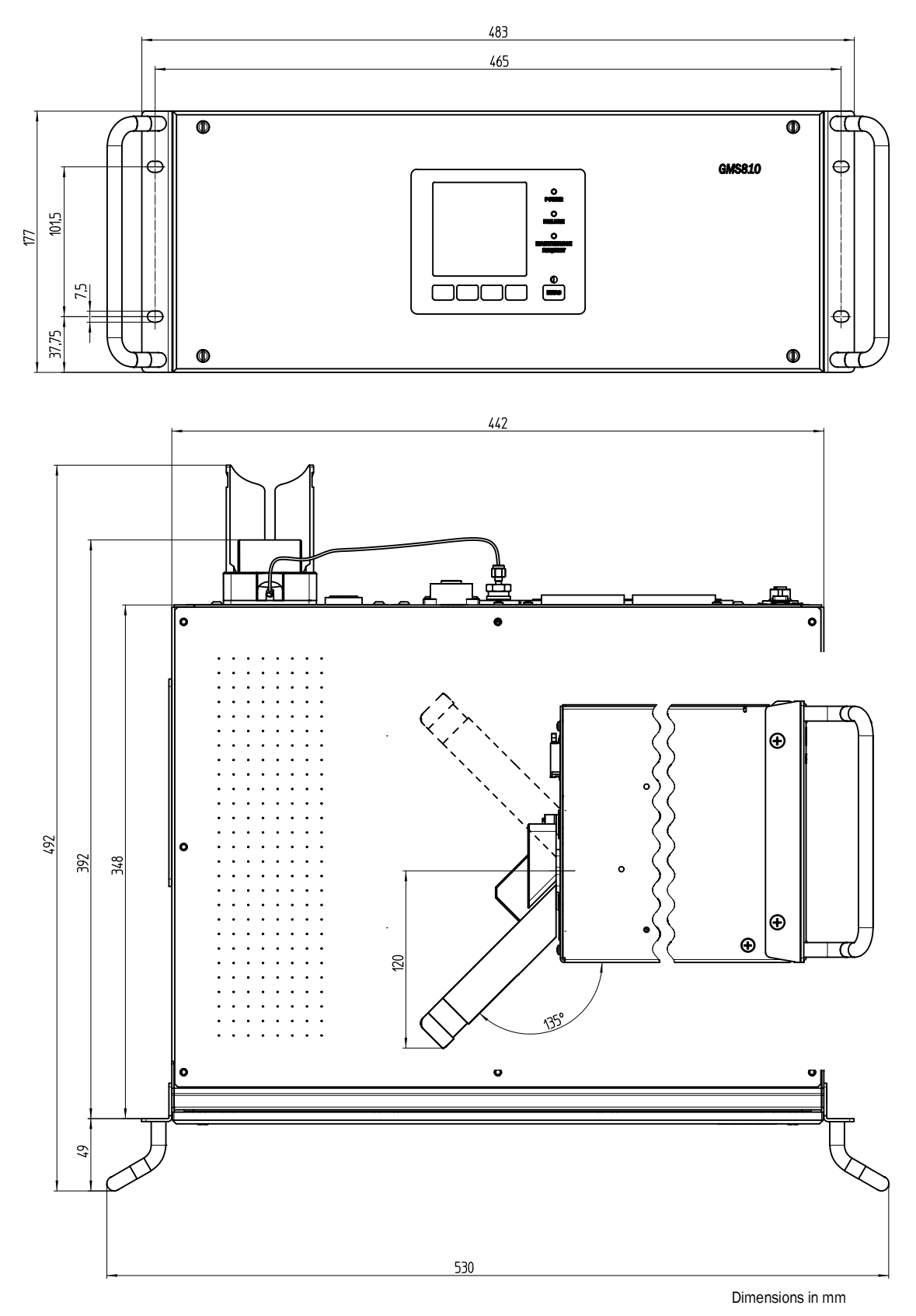

## 13.2.1 Gas inlet/gas outlet on the side (optional)

Fig. 60: Gas inlet/gas outlet on the side

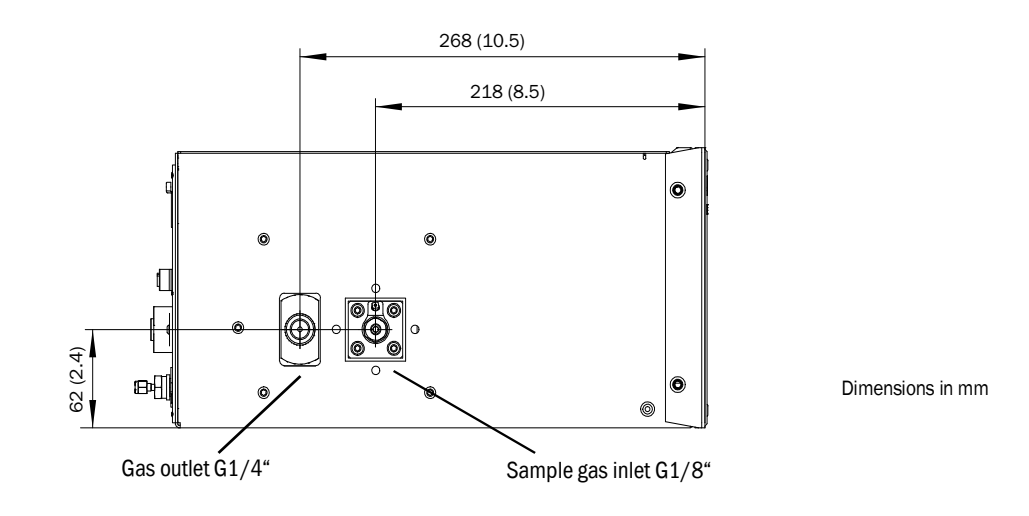

## 13.2.2 GMS800 Operating Unit (external, optional)

Fig. 61: GMS800 Operating Unit

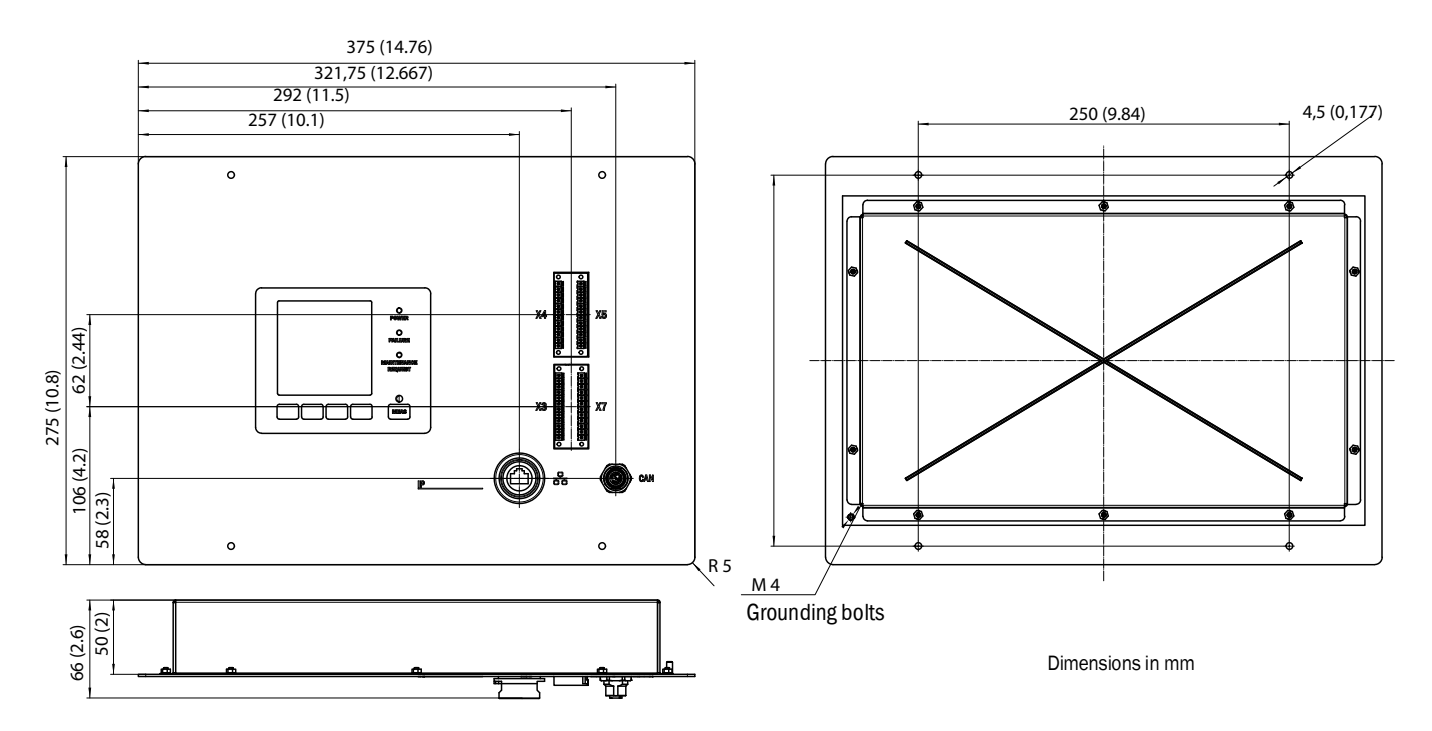

# 13.3 Dimensions (GMS840)

# 13.3.1 Dimensions (all units of measurement in mm)

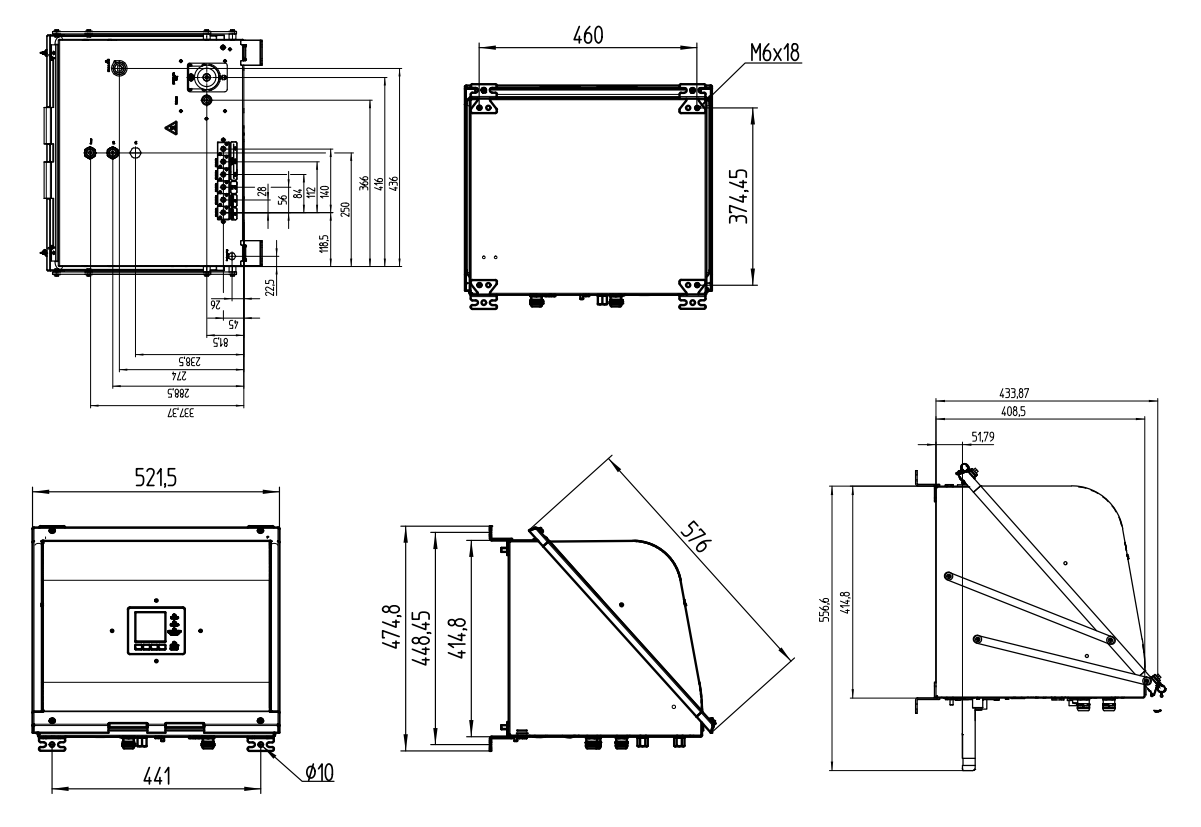

The enclosure is only suitable for attachment on a wall.

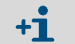

The fastening clips can be twisted 90  $^\circ.$ 

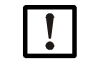

## NOTE: Observe clearance

- For lines: Leave a clearance of approx. 200 mm under the cover.
- For the cover placement area when opening downwards: Leave a downward clearance of approx. 600 mm from the bottom edge of the enclosure and approx. 100 mm to the rear.
- For the cover placement area when opening upwards: Leave a forward and upward clearance of approx. 600 mm from the top edge of the enclosure.

Fig. 62: Hinged cover (opening downwards)

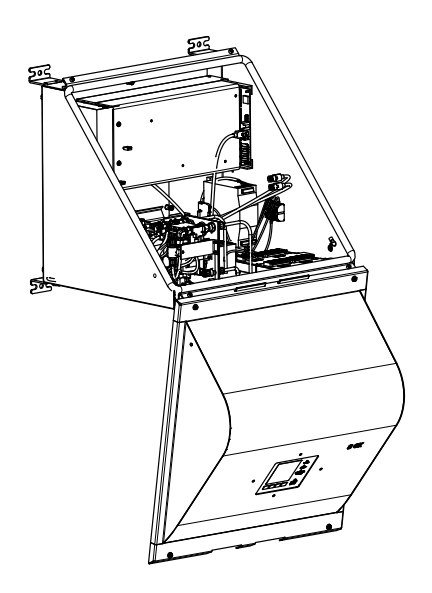

Fig. 63: Flipped cover (opening upwards)

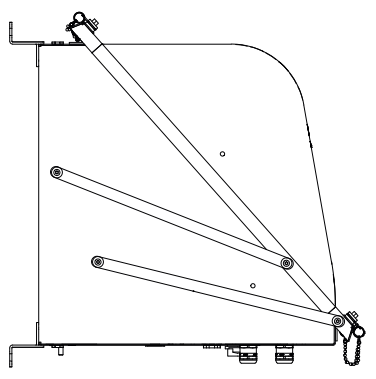

#### **13.3.2** Connections (signal, gas and power connections)

Fig. 64: Location of connections (signal, gas and power connections) - enclosure underside

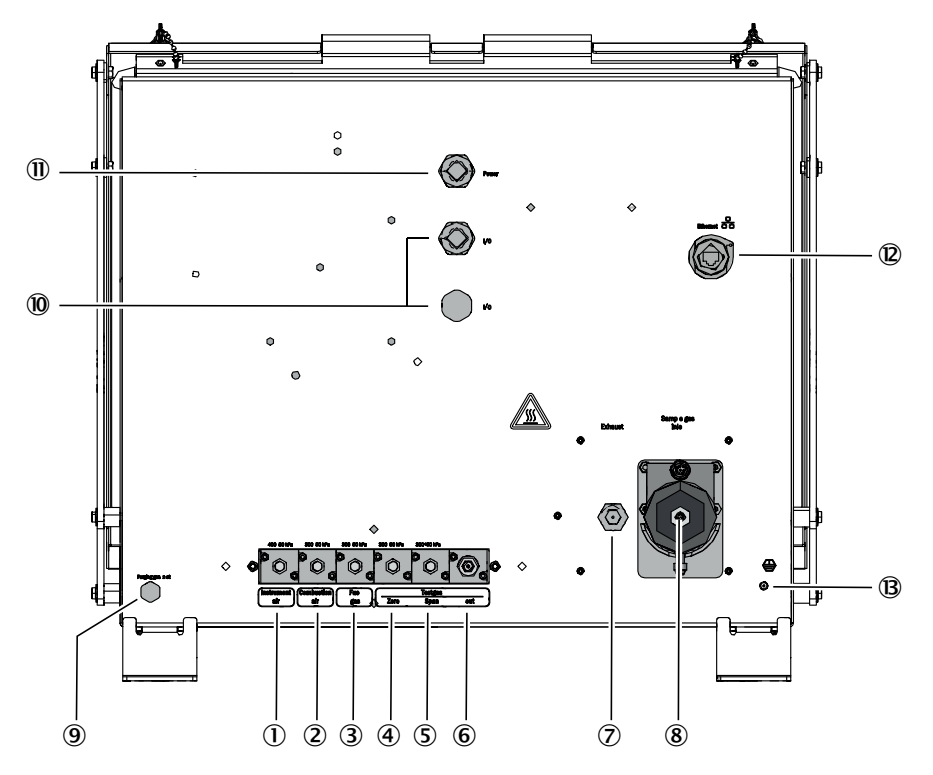

- 1 Instrument air inlet
- (2) Combustion air inlet
- 3 Fuel gas inlet
- (4) Zero gas inlet
- (5) Reference gas inlet
- (6) Test gas outlet (zero or reference gas)
- (7) Exhaust gas outlet
- (8) Sample gas inlet
- (9) Purge air gas inlet
- 0 I/0. The cable inlets are suitable for cables with outer diameter 7 ...12 mm.
- (1) Power supply. The cable inlets are suitable for cables with outer diameter 7 ...12 mm ..
- (2) I/O. The cable inlets are suitable for cables with outer diameter 7 ...12 mm
- (B) PA (protective ground)

Ð

#### **Technical data** 13.4

## Measuring range set, see delivered system documentation.

| Measured values <sup>[1]</sup>        |                                                                                                    |              |  |  |
|---------------------------------------|----------------------------------------------------------------------------------------------------|--------------|--|--|
| Device version                        | GMS810/811                                                                                                    | FIDOR GMS840 |  |  |
| Measuring principle                   | Flame ionization detector                                                                                                    |              |  |  |
| Measuring component                   | Total hydrocarbon (C <sub>n</sub> H <sub>m</sub> )                                                                                                    |              |  |  |
| Concentration unit                    | mg org. C/m <sup>3</sup> ,<br>mg/m <sup>3,</sup><br>ppm, ppm C1, ppm C3,<br>% by volume<br>% LEL,<br>% TLV                                                  |              |  |  |
| Smallest measuring range              | 0 15 mg org. C/m <sup>3</sup> ,                                                                                                    |              |  |  |
| Largest measuring range               | 0 10 000 mg org. C/m <sup>3</sup> , The customer has to provide a flame block for measurements of gas concentrations above the lower explosion limit (LEL). |              |  |  |
| Tested measuring range <sup>[2]</sup> | 0 15 mg C/m <sup>3</sup><br>0 50 mg C/m <sup>3</sup><br>0 150 mg C/m <sup>3</sup><br>0 500 mg C/m <sup>3</sup>                                              |              |  |  |

Table 1: Technical data, measured values

FIDOR continues to display measured values when the measuring range is exceeded. The specified precision is achieved only in the calibrated measuring range.
Certified measuring range according to DIN EN 15267-3.

| Time behavior                    |                             |              |  |
|----------------------------------|-----------------------------|--------------|--|
| Device version                   | GMS810/811                  | FIDOR GMS840 |  |
| Warming up time                  | < 1 h (at room temperature) |              |  |
| Setting time t <sub>90</sub> [1] | ≤ 2,5 s                     |              |  |

Table 2: Technical data, time behavior

[1] At the sample gas inlet

| Measuring behavior                              |                                     |  |  |
|-------------------------------------------------|-------------------------------------|--|--|
| Device version                                  | GMS810/811 FIDOR GMS840             |  |  |
| Zero point drift <sup>[1]</sup>                 | < 2% rol in maintanance interval[2] |  |  |
| Sensitivity drift <sup>[1]</sup>                |                                     |  |  |
| Reproducibility                                 | 1% of full scale reading            |  |  |
| Repeatability                                   | 1% of full scale reading            |  |  |
| Detection limit 0,05 mg org. C/m <sup>3</sup> , |                                     |  |  |
| Linearity                                       | $\leq$ 2% of full scale reading     |  |  |

Table 3: Technical data, measuring behavior

With daily zero point adjustment
Maintenance interval = 12 weeks

| Device features |                                                |                                           |  |  |
|-----------------|------------------------------------------------|-------------------------------------------|--|--|
| Device version  | GMS810/811                                     | FIDOR GMS840                              |  |  |
| Design          | 19" slide-in enclosure                         | Closed steel sheet enclosure              |  |  |
| Rack units      | 4 RU (plus 1 RU via FIDOR for thermal balance) | n.a. (see dimension drawing for<br>WxHxD) |  |  |

Table 4: Technical data, device features

| Device features                        |                                     |                |  |
|----------------------------------------|-------------------------------------|----------------|--|
| Weight                                 | 17 kg (37.5 lbs)                    | 20 kg (44 lbs) |  |
| Heating temperature                    | ature                               |                |  |
| Detector                               | 180 °C (356 °F)                     |                |  |
| External heating<br>(optional)         | 60 250 °C (140 480 °F) (adjustable) |                |  |
| Sample gas flow rate                   | Approx. 120 l/h                     |                |  |
| Sample gas inlet pressure              | - 120 +120 hPa                      |                |  |
| Materials with sam-<br>ple gas contact | Stainless steel<br>FFKM<br>Copper   |                |  |

Table 4: Technical data, device features

| Ambient conditions            |                                                    |  |  |
|-------------------------------|----------------------------------------------------|--|--|
| Device version                | GMS810/811 FIDOR GMS840                            |  |  |
| Ambient temperature           | +5 +40 °C (40 104 °F) +5 +40 °C (40 104 °F)        |  |  |
| Storage temperature           | -20 +70 °C (0 160 °F)                              |  |  |
| Relative humidity             | Max. 95% (without condensation)                    |  |  |
| Ambient air pressure          | nt air pressure 900 1100 hPa (mbar) <sup>[1]</sup> |  |  |
| Degree of protection          | IP 40, for indoor use IP54                         |  |  |
| Allowable contamina-<br>tion: | Degree of contamination 2                          |  |  |

Table 5: Technical data, ambient conditions

[1] If the pressure is different: Consult Endress+Hauser Customer Service and perform a pressure adaption, if required.

| Energy supply               |                                                                                              |                                                                                                  |  |  |
|-----------------------------|----------------------------------------------------------------------------------------------|--------------------------------------------------------------------------------------------------|--|--|
| Device version              | GMS810/811                                                                                   | FIDOR GMS840                                                                                     |  |  |
| Power voltage               |                                                                                              |                                                                                                  |  |  |
| Electronics                 | 115 230 V AC (multi-range power supply unit)                                                 | 100 V - 120 V; 220 V - 240 V                                                                     |  |  |
| Heating                     | 115 V AC or 230 V AC (optionally)                                                            | 100 V - 120 V; 220 V - 240 V                                                                     |  |  |
| Catalyst                    |                                                                                              |                                                                                                  |  |  |
| Power frequency             | 47 63 Hz                                                                                     | 50/60 Hz                                                                                         |  |  |
| Power input:                | Max. 300 VA                                                                                  |                                                                                                  |  |  |
| Device connector power fuse | For 115 V and 230 V: 8 A, medium<br>time-lag,<br>Type 5x20 (replaceable fusible cut-<br>out) | External safety measures required from operator, see "Connecting the power connection", page 30. |  |  |

Table 6: Technical data, energy supply

| Gas supply (all specifications valid for FIDOR device versions GMS810/811/840) |                                                                                                    |                        |                                 |                                |
|--------------------------------------------------------------------------------|----------------------------------------------------------------------------------------------------|------------------------|---------------------------------|--------------------------------|
| Gas                                                                            | Quality                                                                                               | Flow rate              | Inlet pressure                  | Connec-<br>tion <sup>[1]</sup> |
| Instrument air                                                                 | Particle size max. 1 μμm,<br>Oil content max. 0.1 mg/m <sup>3</sup> ,<br>Pressure dew point max40 °C. | $\leq$ 1000 l/h        | 400 ± 20 kPa<br>(4 ± 0.2 bar)   |                                |
| Fuel gas                                                                       | H <sub>2</sub> ≥ 5.0                                                                                  | $\leq$ 200 ml/min      | - 300 ± 20 kPa<br>(3 ± 0.2 bar) | G 1/8"                         |
| Combustion air                                                                 | $\label{eq:massive} \begin{array}{ l l l l l l l l l l l l l l l l l l l$                             | Approx. 250 ml/<br>min |                                 |                                |
| Zero gas                                                                       | Instrument air<br>Air from internal or external<br>catalyst<br>Nitrogen                               | $\leq$ 300 l/h         |                                 |                                |
| Reference gas                                                                  | Recommendation: Propane in<br>synthetic air.<br>Concentration: approx. 75% of<br>full scale value.    | $\leq$ 300 l/h         |                                 |                                |
| Purge gas                                                                      | Air                                                                                                   | > 1200 l/h             |                                 |                                |

Table 7: Technical data, gas supply

[1] Screw connections as supplied

8029900/AE00/V3-0/2017-02

www.addresses.endress.com

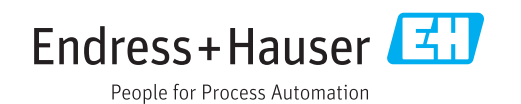